# **Online Books & Uniforms Distribution Management System**

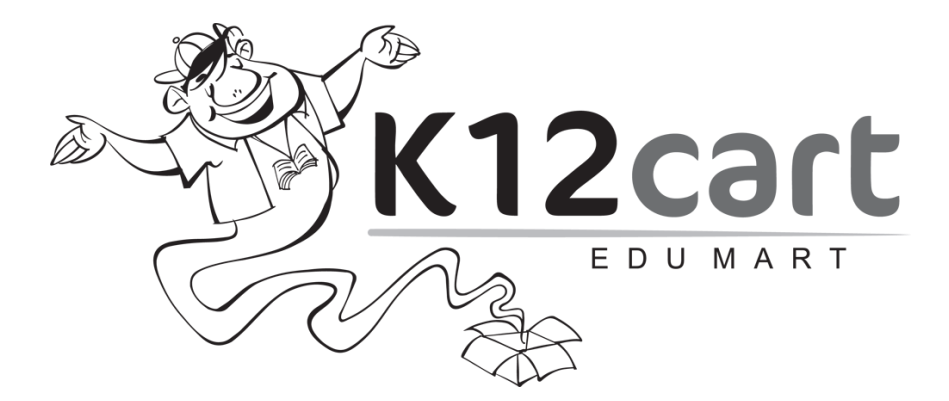

# www.k12cart.com

## **Please Register for Academic Year 2024-25**

(For Online Purchases of Books and Uniforms).

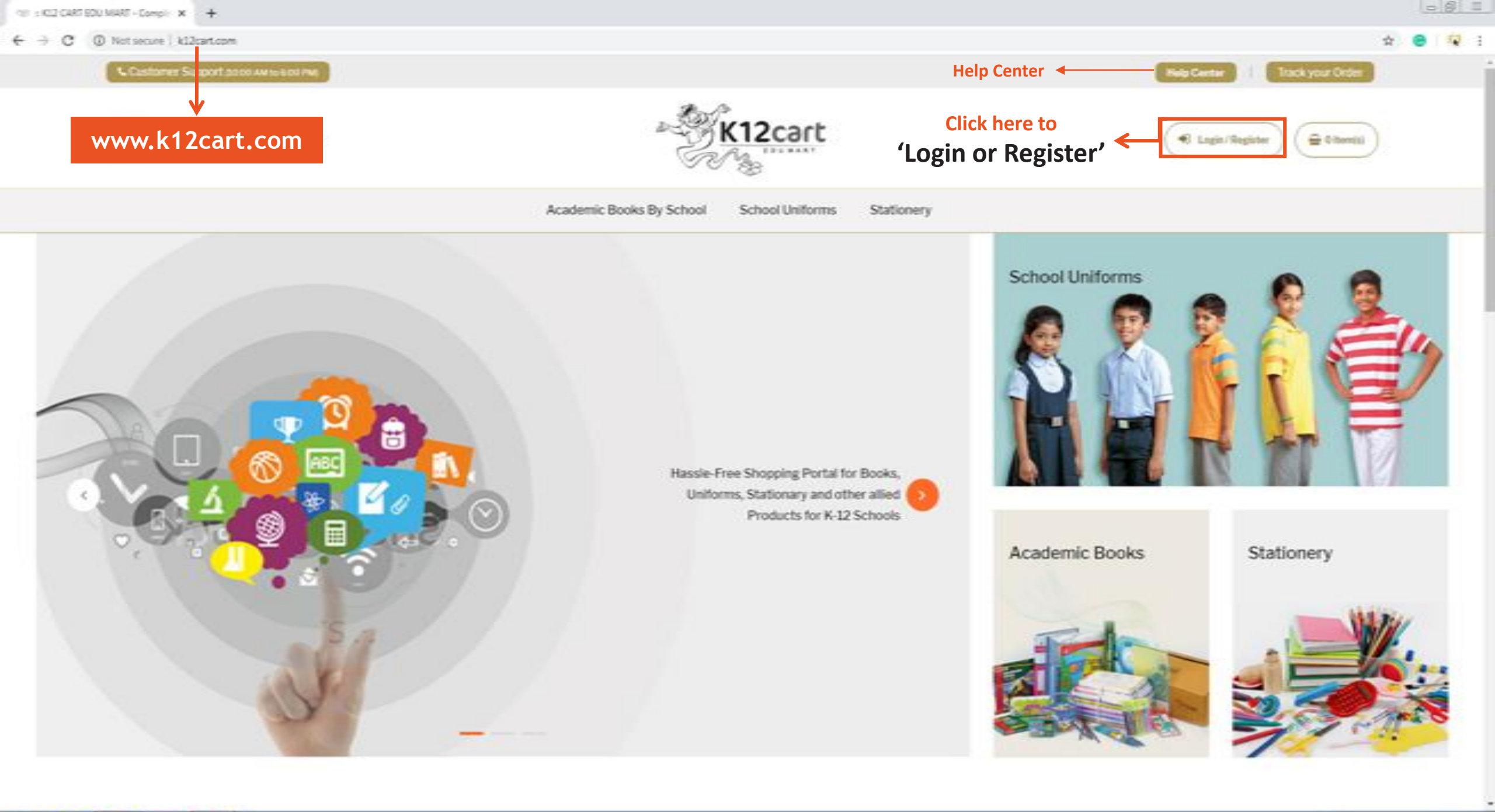

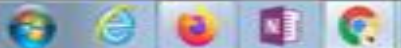

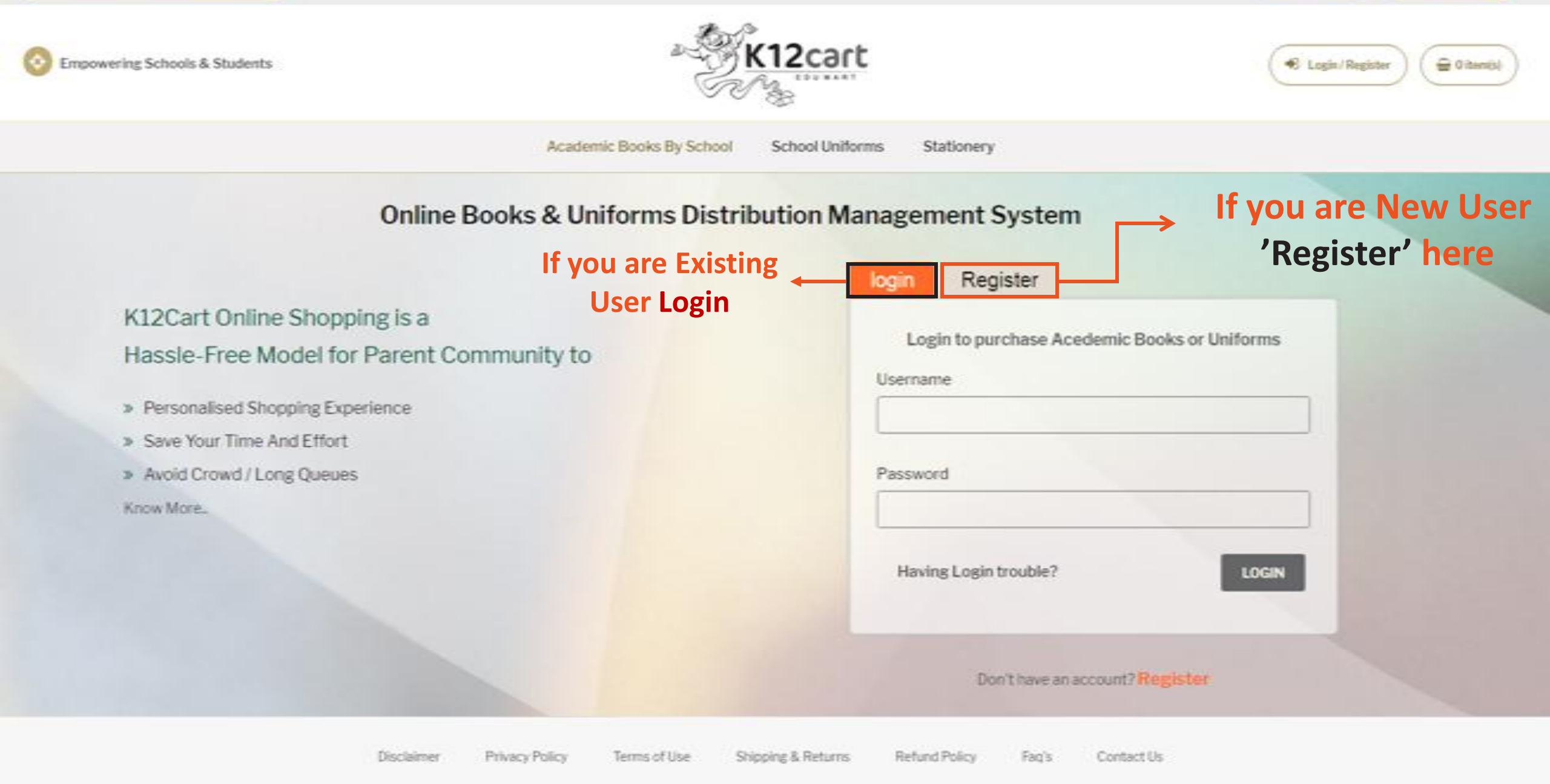

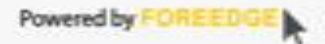

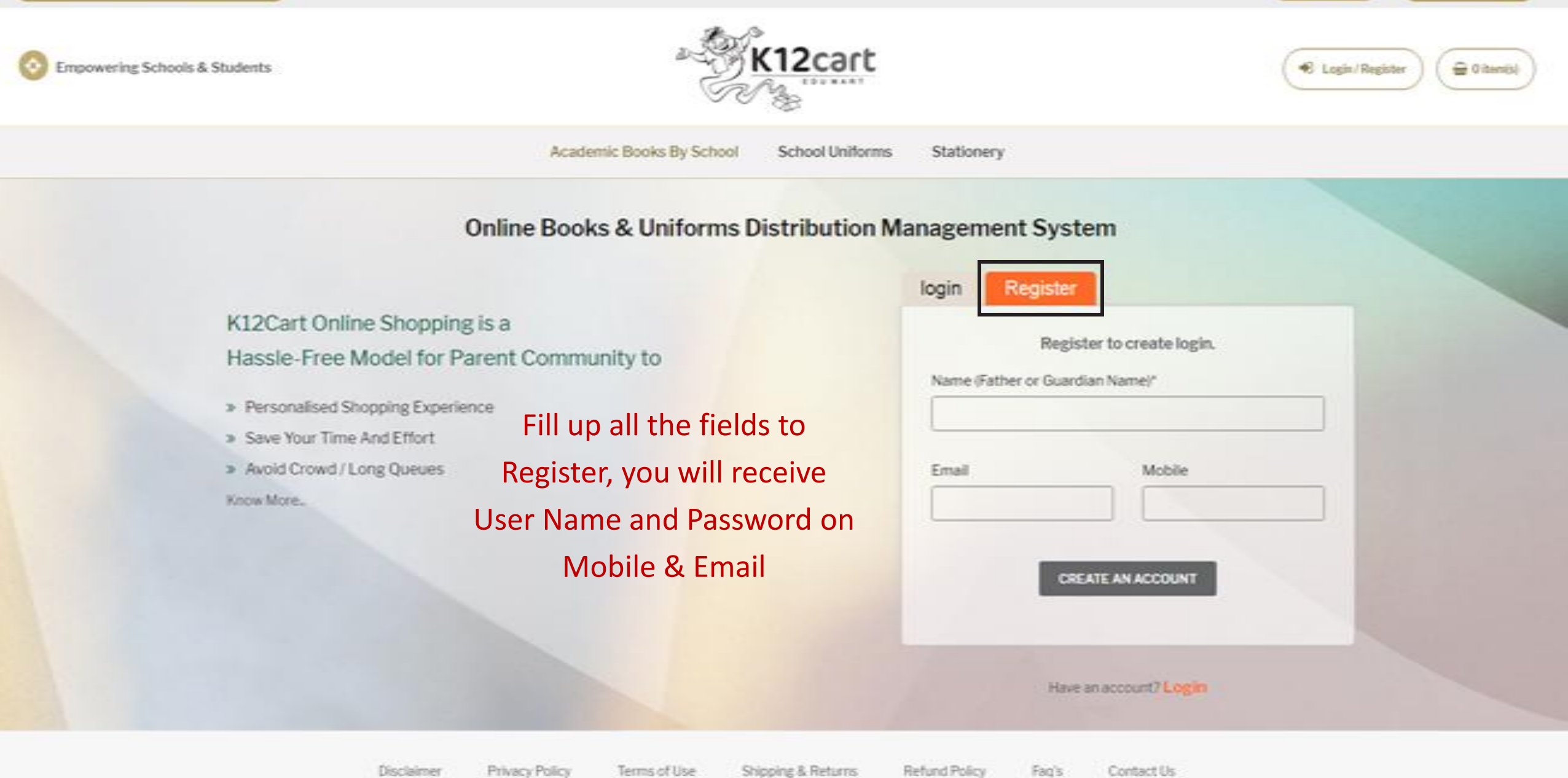

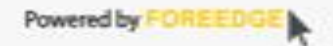

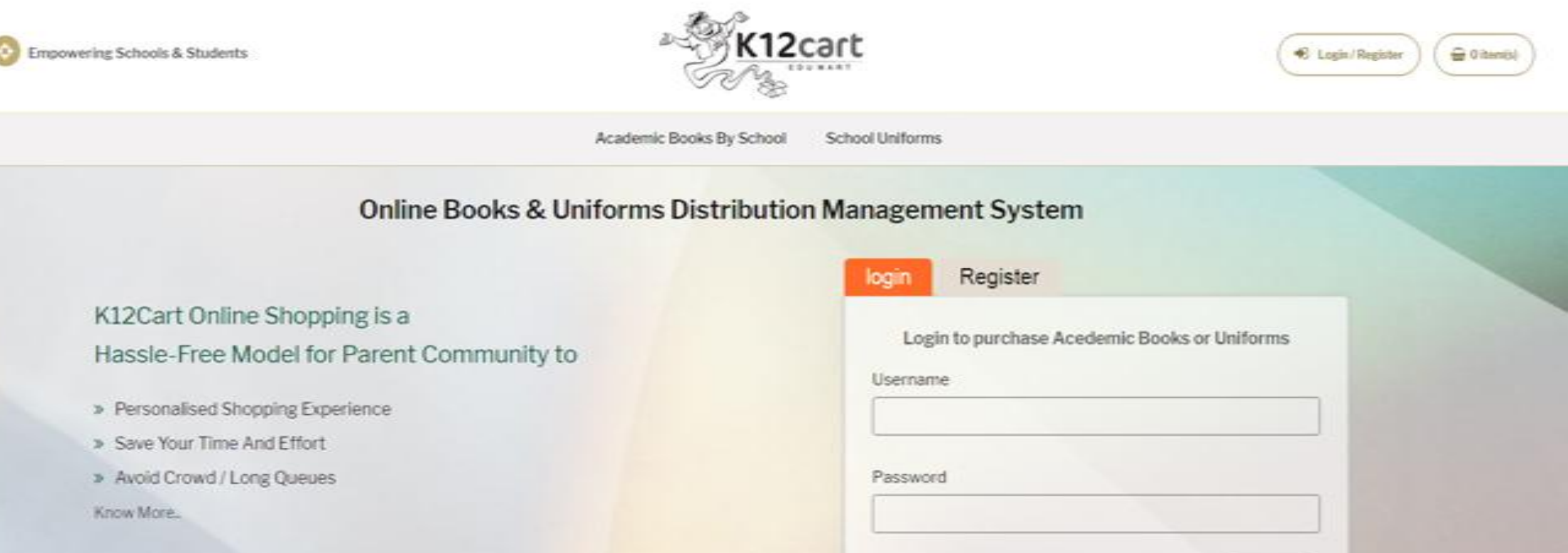

|       |                  | Having | Login trouble?         | LOGIN    |
|-------|------------------|--------|------------------------|----------|
|       | lf you forget    |        |                        |          |
| Useri | name / Password  | ←      | Don't have an account? | tegister |
| 'Clic | k' Here to Reset |        |                        |          |

Disclaimer Privacy Policy Terms of Use Shipping & Returns Refund Policy Fag's Contact Us

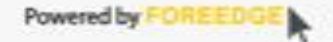

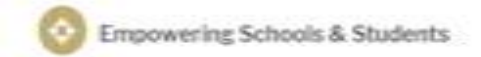

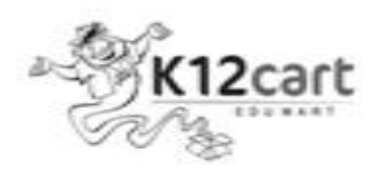

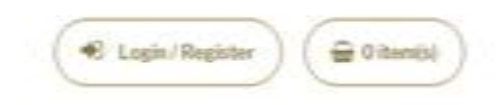

Academic Books By School School Uniforms

#### Forgot Username / Password

#### K12Cart Online Shopping is a Hassle-Free Model for Parent Community to

- » Personalised Shopping Experience
- Save Your Time And Effort
- Avoid Crowd / Long Queues
- Know More.

| Forgot Password? | Retrive Username      |
|------------------|-----------------------|
| Isemame          |                       |
|                  |                       |
| RESET WITH OTP   | GENERATE NEW PASSWORD |
|                  |                       |
|                  |                       |

By mistakenly, you reached here? Login

Disclaimer Privacy Policy Terms of Use Shipping & Returns Refund Policy Fag's Contact Us

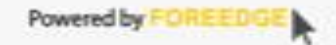

Empowering Schools & Students

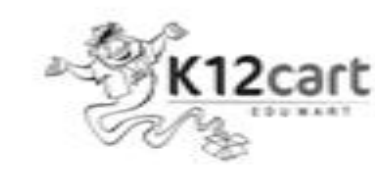

| Cont    | 1000 N   | 600       | -    |
|---------|----------|-----------|------|
| +S Logn | Register | 1 20 0 10 | 1000 |
|         |          | -         |      |

Academic Books By School School Uniforms

# Forgot Username / Password

#### K12Cart Online Shopping is a Hassle-Free Model for Parent Community to

- » Personalised Shopping Experience
- Save Your Time And Effort
- > Avoid Crowd / Long Queues
- Know More..

| ot Password?   | Retrive Username              |  |
|----------------|-------------------------------|--|
| need some deta | ils to retrive your username. |  |
|                |                               |  |
|                |                               |  |
|                |                               |  |
|                |                               |  |
| RIVE USERNAME  |                               |  |
|                |                               |  |
|                |                               |  |
|                |                               |  |

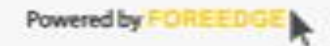

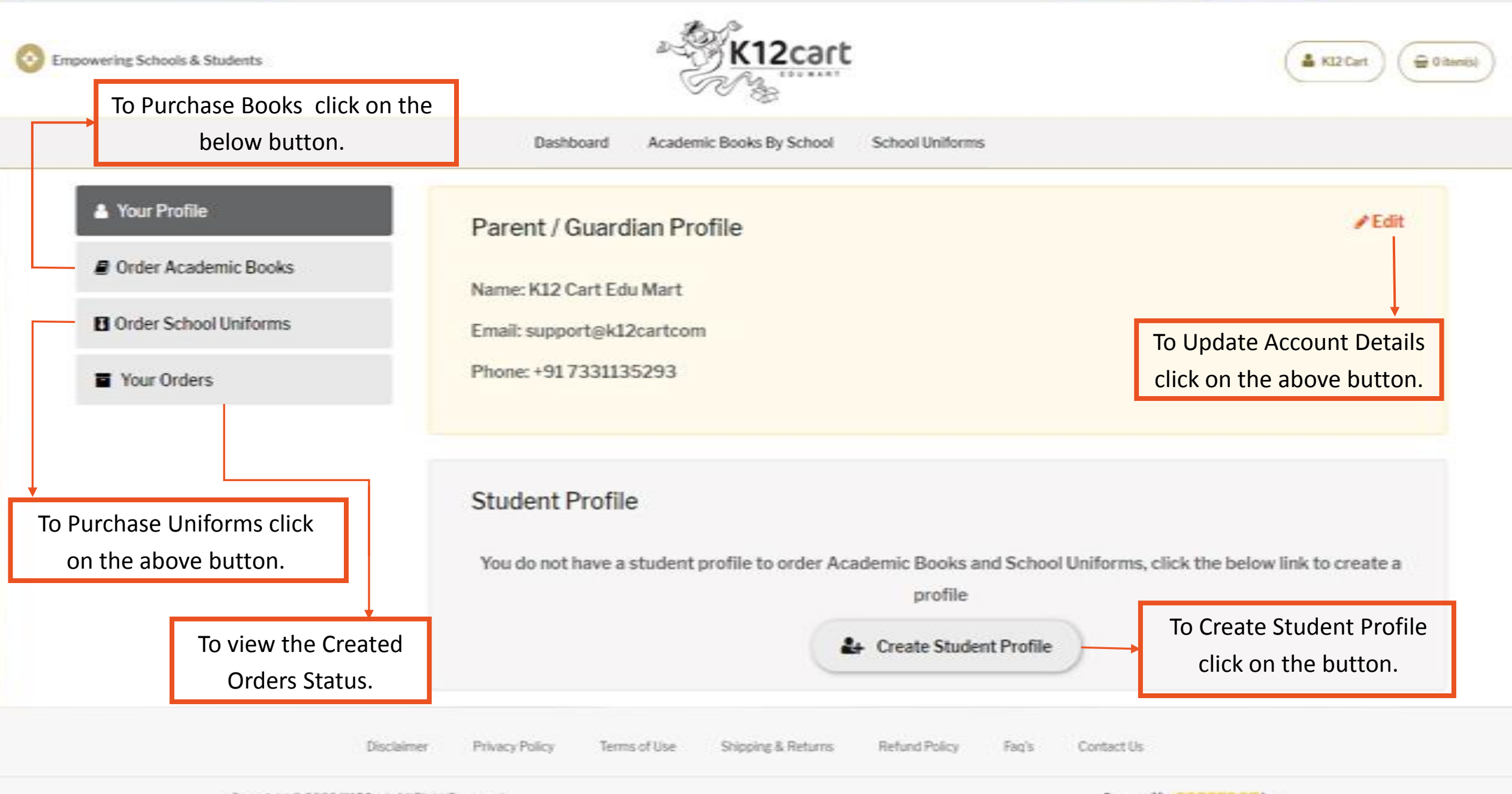

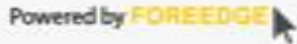

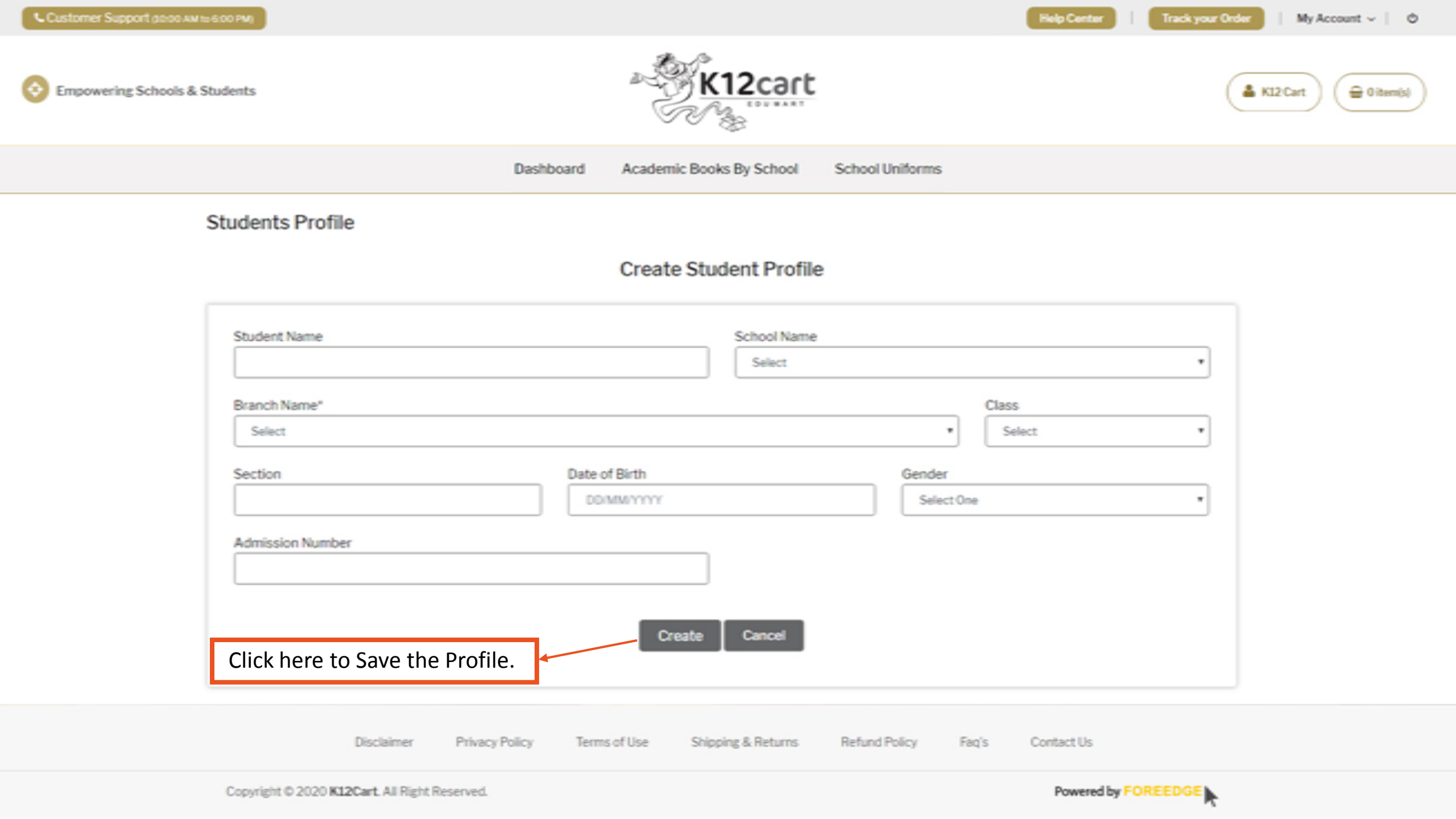

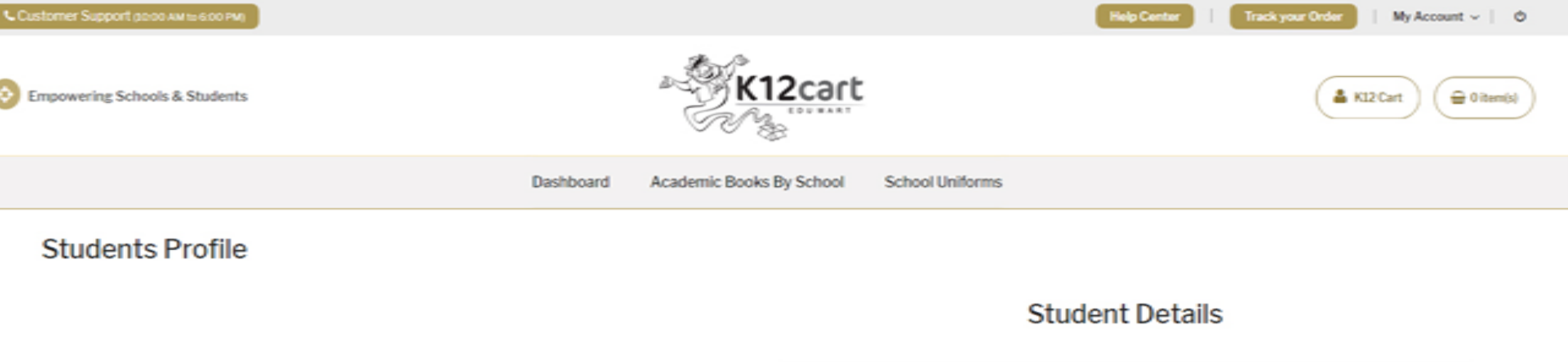

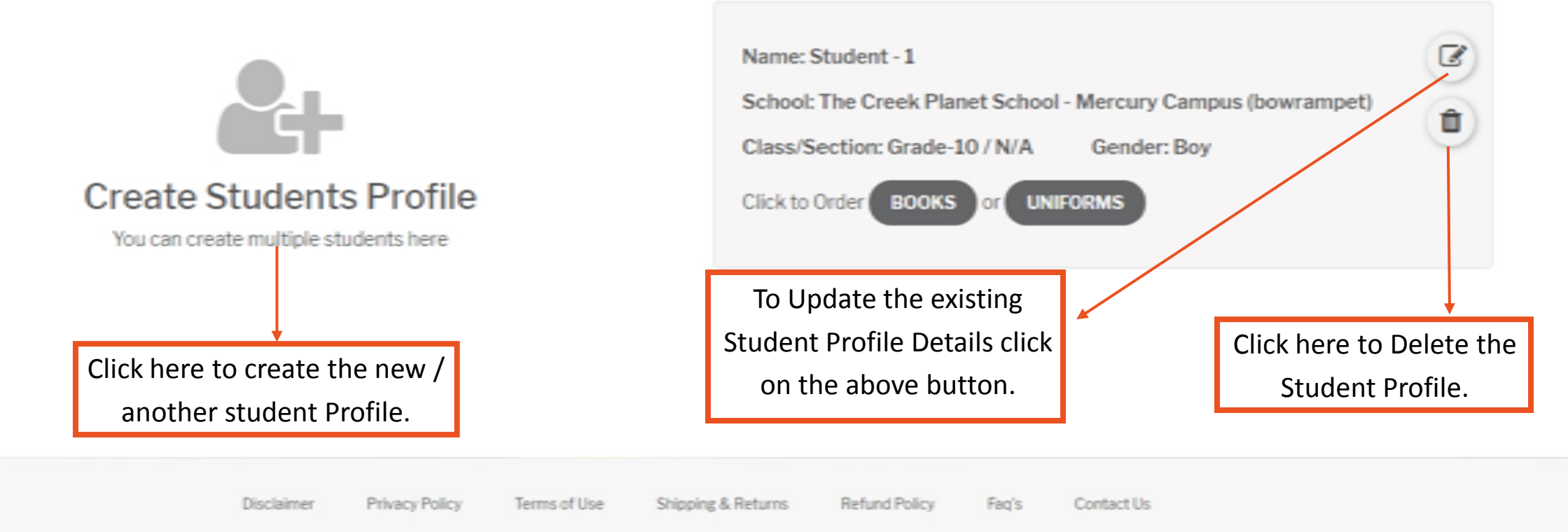

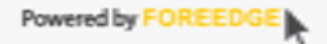

| Customer Support (2000 AM 15:600 PM) |                                                    | Help Center   Track your Order   My Account ~   O |
|--------------------------------------|----------------------------------------------------|---------------------------------------------------|
| Empowering Schools & Students        | * K12cart                                          | K12 Cart 🖨 O itaniji)                             |
|                                      | Dashboard Academic Books By School School Uniforms |                                                   |

#### Students Profile

#### **Create Student Profile**

#### Student Details

| Student Ivanie                | ×              | chool Name    |            |
|-------------------------------|----------------|---------------|------------|
| Student - 2                   |                | THE CREEK PLA | NET SCHOOL |
| Branch Name*                  |                |               | Class      |
| MERCURY CAMPL                 | JS (Bowrampet) | •             | Grade-2    |
| Section                       | Date of Birth  | Gen           | der        |
| N/A                           | 20/02/2017     | G             | irl        |
| Admission Number<br>987654321 | r              |               |            |
|                               |                |               |            |
| Г                             | Create         | Cancel        |            |

| Name: Student - 1                                            | Ø |
|--------------------------------------------------------------|---|
| School: The Creek Planet School - Mercury Campus (bowrampet) | - |
| Class/Section: Grade-10 / N/A Gender: Boy                    | U |
| Click to Order BOOKS or UNIFORMS                             |   |

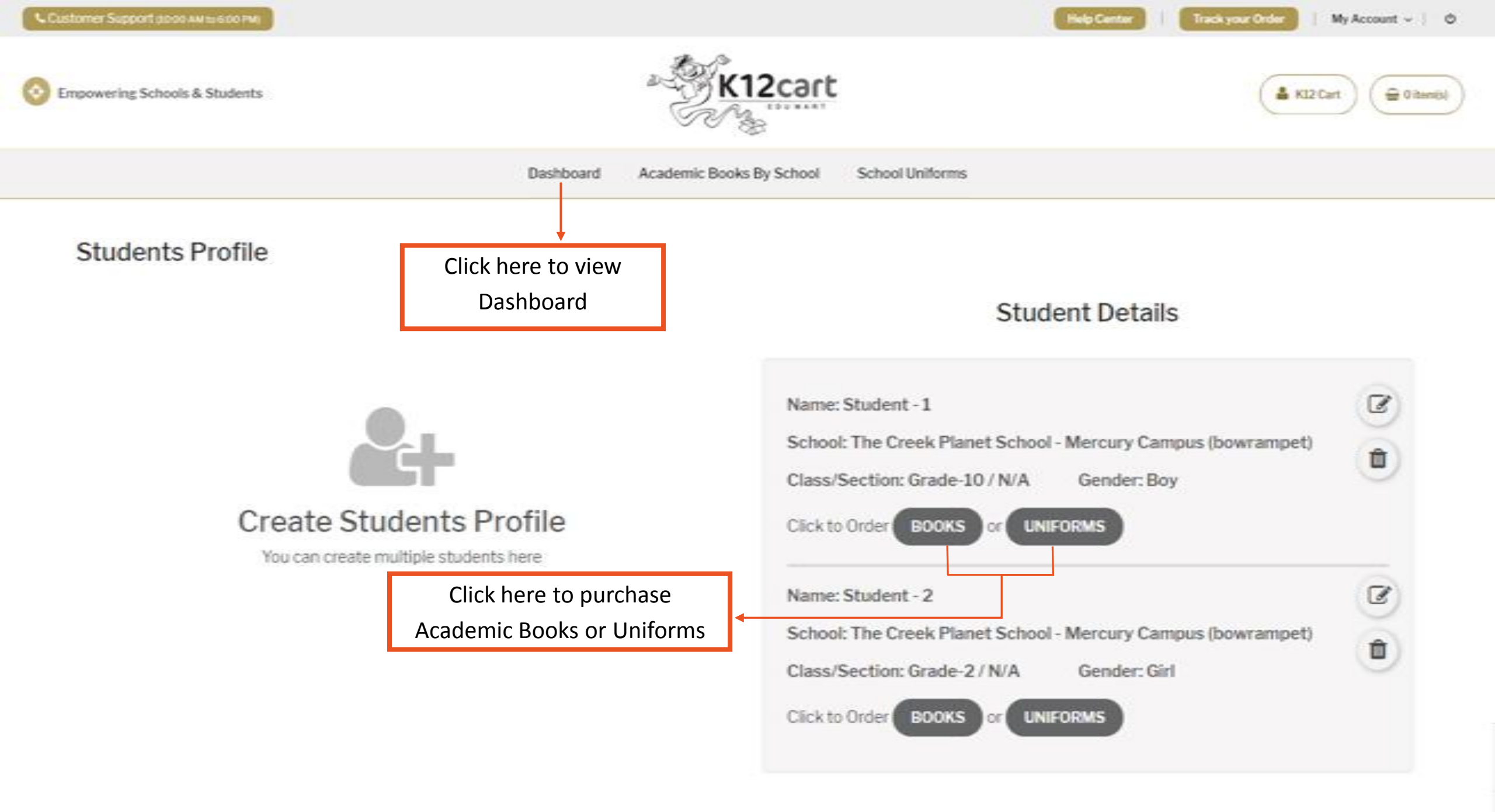

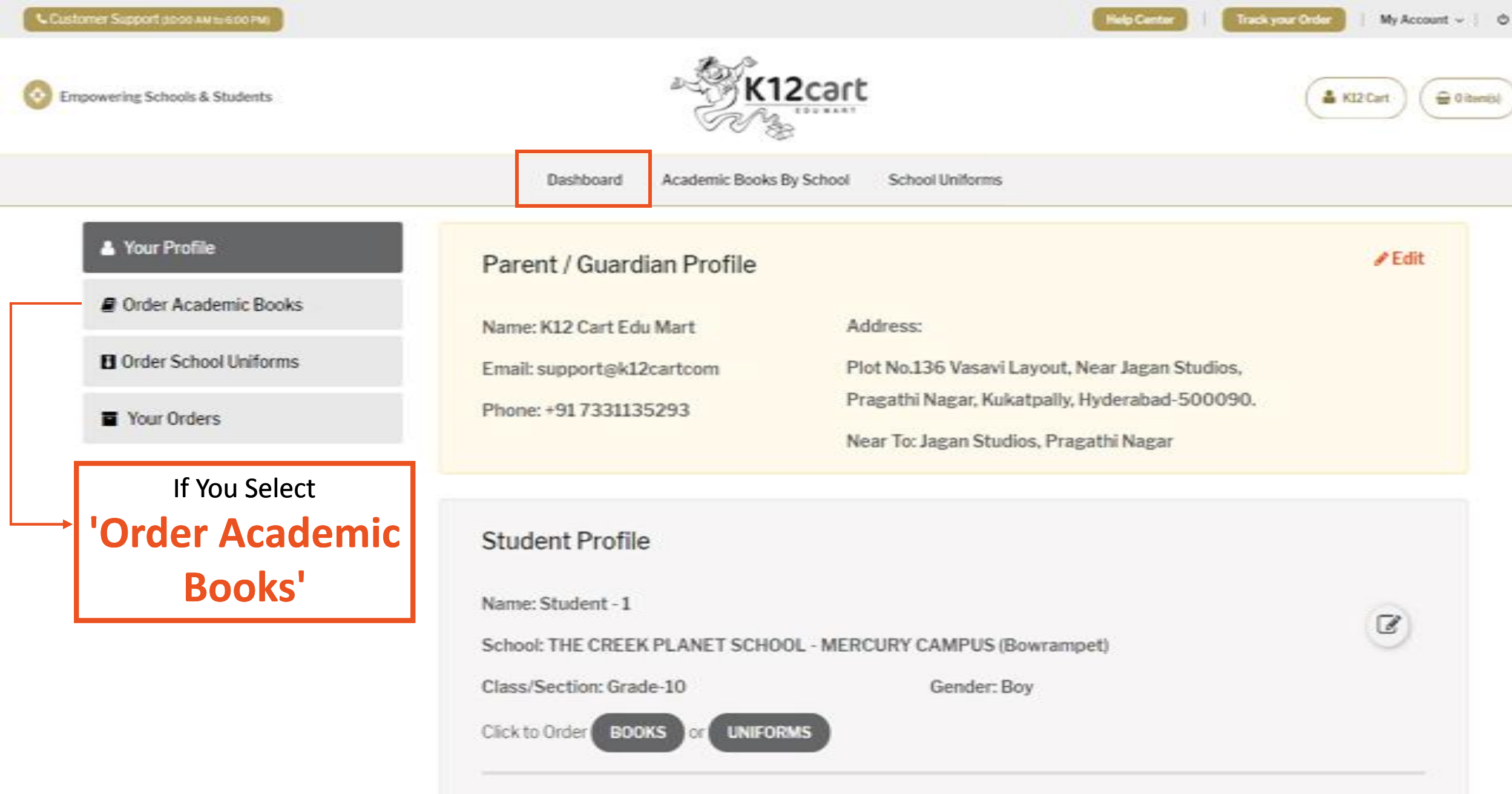

Name: Student - 2

School: THE CREEK PLANET SCHOOL - MERCURY CAMPUS (Bowrampet)

Ø

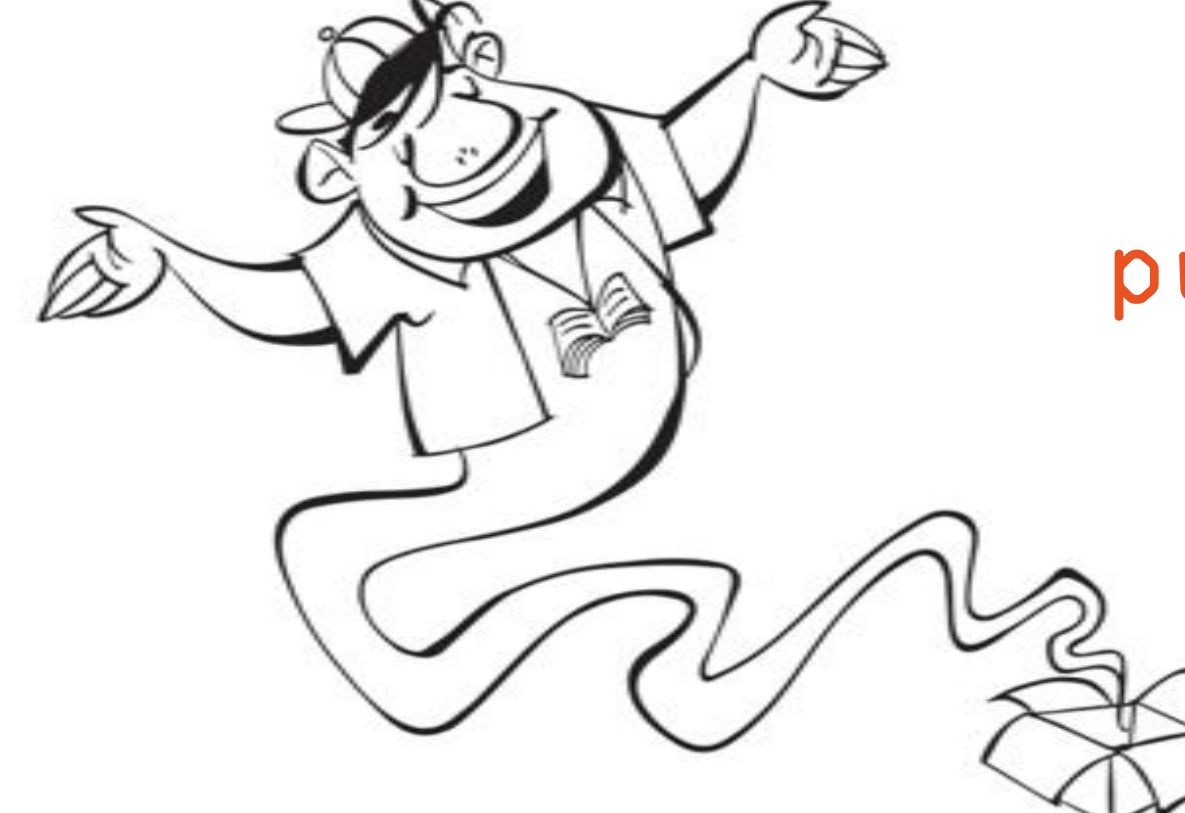

# Procedure to purchase Academic Books

www.kl2cart.com

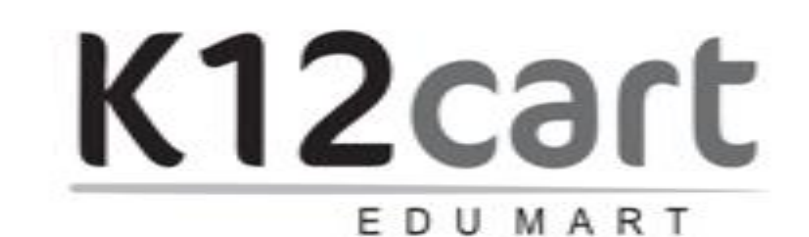

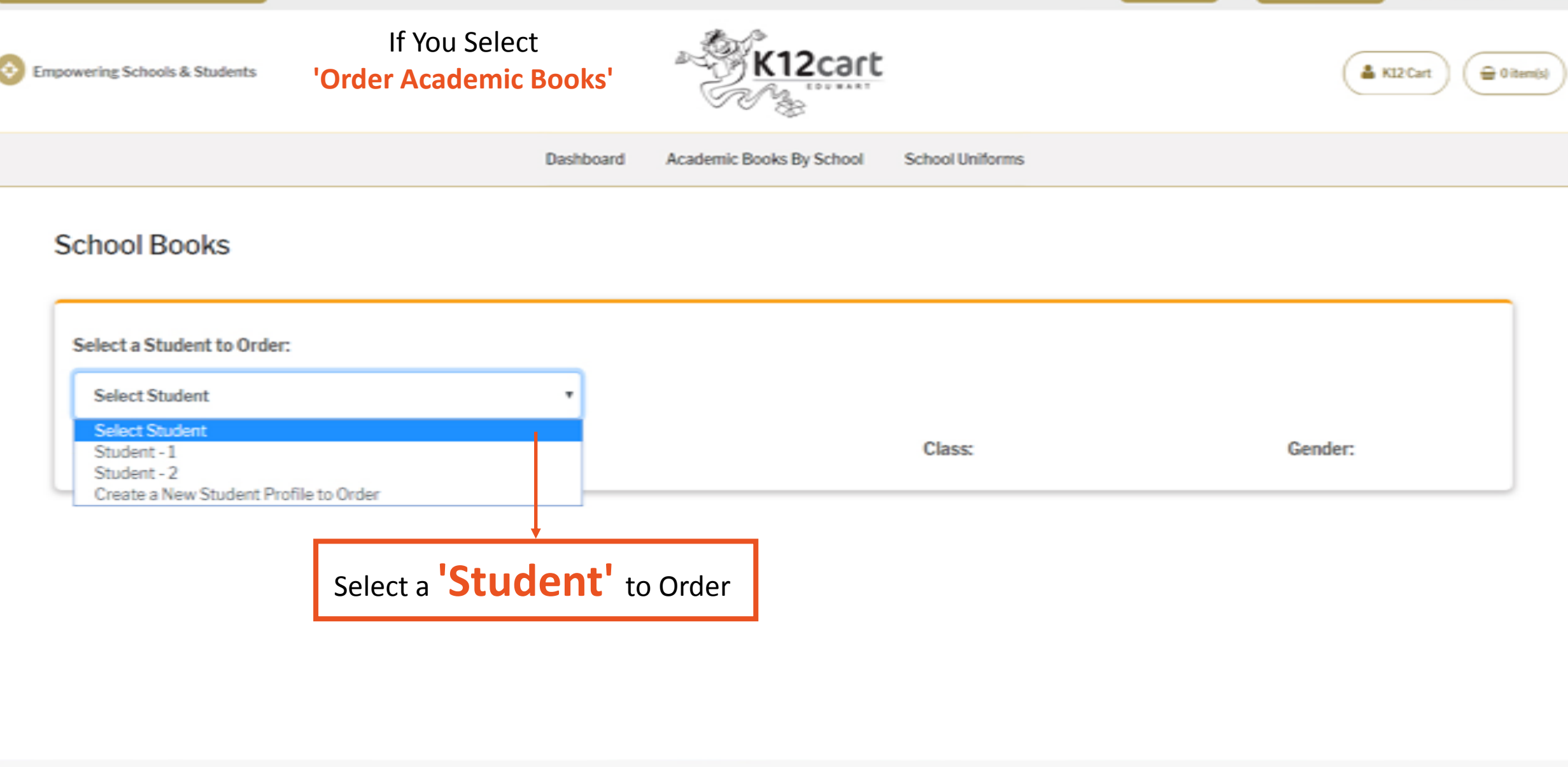

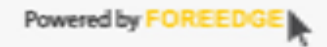

| Dashboard       Academic Books By School       School Uniforms         Chool Books         Select a Student to Order:         Student -1       •         School Name: THE CREEK PLANET SCHOOL - MERCURY CAMPUS (Bowrampet)       Class: Grade-10         School Name: THE CREEK PLANET SCHOOL - MERCURY CAMPUS (Bowrampet)       Class: Grade-10         Note:       1. Language Books are mandatory. Check before continue         1. Language Books are mandatory. Check before continue       You are ordering Books for Grade-10 of THE         CREEK PLANET SCHOOL - MERCURY CAMPUS (Bowrampet) for Student - 1.       ConFirm CANCEL                                                                    | wering Schools & Students                                                                                                    | * K12cart                                                                                                    |                 | A KI2Cart   |
|----------------------------------------------------------------------------------------------------|----------------------------------------------------------------------------------------------------|----------------------------------------------------------------------------------------------------|-----------------|-------------|
| Select a Student to Order:         Student -1         School Name: THE CREEK PLANET SCHOOL - MERCURY CAMPUS (Bowrampet)       Class: Grade-10         School Name: THE CREEK PLANET SCHOOL - MERCURY CAMPUS (Bowrampet)       Class: Grade-10         School Name: THE CREEK PLANET SCHOOL - MERCURY CAMPUS (Bowrampet)       Class: Grade-10         Note:       You are ordering Books for Grade-10 of THE         1. Language Books are mandatory. Check before continut       You are ordering Books for Grade-10 of THE         2. Vocational Course Book Prices are not included, it can       Gowrampet) for Student -1.         3. A4 size white paper (Bundle) will be sent to school.       CONFIRM | D                                                                                                    | ashboard Academic Books By School                                                                                                   | School Uniforms |             |
| Note:       You are ordering Books for Grade-10 of THE         1. Language Books are mandatory. Check before continue       You are ordering Books for Grade-10 of THE         2. Vocational Course Book Prices are not included, it cant       CREEK PLANET SCHOOL - MERCURY CAMPUS         3. A4 size white paper (Bundle) will be sent to school.       CONFIRM CANCEL                                                                                                    | Select a Student to Order:<br>Student - 1<br>School Name: THE CREEK PLANET SCHOOL - MERCURY                                                                                               | •<br>CAMPUS (Bowrampet)                                                                                                    | Class: Grade-10 | Gender: Boy |
|                                                                                                    | Note:<br>1. Language Books are mandatory. Check before continue<br>2. Vocational Course Book Prices are not included, it can b<br>3. A4 size white paper (Bundle) will be sent to school. | Confirmation!<br>You are ordering Books for Grade-10 of<br>CREEK PLANET SCHOOL - MERCURY<br>(Bowrampet) for Student - 1.<br>CONFIRM | CAMPUS          |             |

| # | Name | MRP | Qty | Price | Action |
|---|------|-----|-----|-------|--------|
|   |      |     |     |       |        |

#### TEXT BOOKS

| Customer Support (2000 AM to 6:00 PM) |           |                          |                 | Help Center | Track your Order | M      |
|---------------------------------------|-----------|--------------------------|-----------------|-------------|------------------|--------|
| Schools & Students                    |           | * <u>K12cart</u>         |                 |             | A KO             | 2 Cart |
|                                       | Dashboard | Academic Books By School | School Uniforms |             |                  |        |
| School Books                          |           |                          |                 |             |                  |        |
|                                       |           |                          |                 |             |                  |        |

|                                                   |                  | After selecting th | e Student, books |
|---------------------------------------------------|------------------|--------------------|------------------|
| Student - 1                                       |                  | list will b        | e display        |
| ichool Name: THE CREEK PLANET SCHOOL - MERCURY CA | MPUS (Bowrampet) | Class: Grade-10    | Gender: Boy      |

My Account ~ 0

🔒 0 item(s)

#### Note:

Select a Student to Order:

1. Language Books are mandatory. Check before continue to checkout.

2. Vocational Course Book Prices are not included, it can be purchased at school.

3. A4 size white paper (Bundle) will be sent to school.

4. The complete list of Books and Stationery was decided by the School Management.

| = | Name | MRP | Otv | Price | Action |
|---|------|-----|-----|-------|--------|
| - |      |     | 4.9 | 11100 | Action |
|   |      |     |     |       |        |

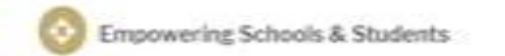

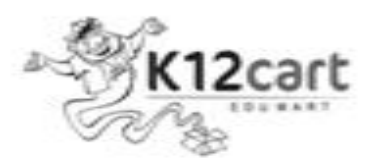

G Oitemis) CLogin/Register

Dashboard Academic Books By School School Uniforms

| *     | Name                                                                                               | MRP    | Qty | Price  | Action    |
|-------|----------------------------------------------------------------------------------------------------|--------|-----|--------|-----------|
| TEXTE | BOOKS                                                                                              |        |     |        |           |
| 1     | English CBSE Literature First Flight Mandatory books / stationery can not be removed from the list | 80.00  | 1   | 80.00  | Mandatory |
| 2     | English CBSE Literature Footprints                                                                 | 40.00  | 1   | 40.00  | Mandatory |
| 3     | MBD English Super Refresher                                                                        | 480.00 | 1   | 480.00 | Mandatory |
| 4     | Mathematics NCERT Text Book                                                                        | 160.00 | 1   | 160.00 | Mandatory |
| 5     | Science NCERT Text Book                                                                            | 190.00 | 1   | 190.00 | Mandatory |
| 6     | Evergreen Science                                                                                  | 430.00 | 1   | 430.00 | Mandatory |
| 7     | Social Science India and the Contemporary World II (History)                                       | 125.00 | 1   | 125.00 | Mandator  |

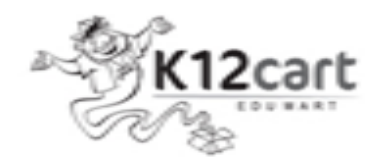

🔒 0 item(s)

#### Dashboard Academic Books By School

By School School Uniforms

| 38 | Hindi Language - X                                               | 465.00               | 1        | 465.00 | 0  |
|----|------------------------------------------------------------------|----------------------|----------|--------|----|
|    | Sparsh Bhag - II (Course Book) - Rs.60                           |                      |          |        |    |
|    | Sanchayan Bhag - II (Non-detail) - Rs.25                         |                      |          |        |    |
|    | and Hindi Support Material (Part-1 & Part-2) - Rs. 380           | se any one from Lang | guage Bo | ooks < |    |
| 39 | Telugu Language - X                                              | 215.50               | 1        | 215.50 | .0 |
|    | Singidi - 2 (Telugu - Telangana State Govt.) - Rs.55.50          |                      |          |        |    |
|    | Singidi - 2 VGS Brilliant Series Question Bank (Telugu) - Rs.160 |                      |          |        |    |

# Name Price Handling and Delivery Charges 160

Net Amount: 5367.00

Check before continue to checkout. -

Continue to Checkout

#### School Books: Order Confirmation

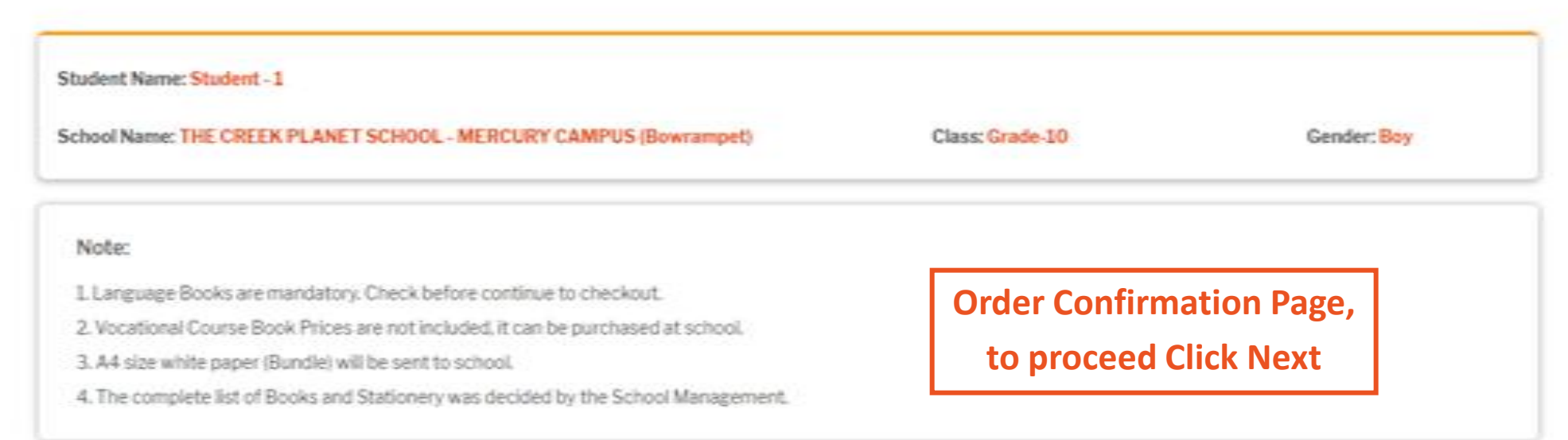

| *    | Name                                 | MRP   | Qty | Rate   | Action |
|------|--------------------------------------|-------|-----|--------|--------|
| TEXT | BOOKS                                |       |     |        |        |
| 1    | English CBSE Literature First Flight | 80.00 | 1   | 80.00  | -      |
| NOTE | BOOKS                                |       |     |        |        |
| 2    | Plain Note Book 96 Pages (Crown)     | 27.00 | 5   | 135.00 | -      |
| STAT | IONERY                               |       |     |        |        |
| -    | Canvas Board (Size 10 x 12) Camel    | 80.00 | 1   | 80.00  | 1      |

#### School Books: Order Confirmation

School Name: THE CREEK PLANET SCHOOL - MERCURY CAMPUS (Bowrampet) Class: Grade-10 Gender: Boy

| =              |                 | Name                                   |                                     | MRP        | Qty | Rate    | Action       |
|----------------|-----------------|----------------------------------------|-------------------------------------|------------|-----|---------|--------------|
| VOCATIO        | DNAL C          | OURSE (CHOOSE YOUR SUBJECT)            |                                     |            |     |         |              |
| 34             | Ma              | rketing & Sales (Printed Material)     | Optional Subject<br>Confirmation Pa | ge,        | 1   | 0.00    | *            |
| II LANGU       | JAGE (C         | HOOSE YOUR SUBJECT)                    | to proceed                          |            |     |         |              |
| 35             | Hin             | di Language - X                        | Confirm to Check                    | out 465.00 | 1   | 465.00  | -            |
| Other Cha      | arges           |                                        |                                     |            |     |         |              |
|                |                 |                                        | Name                                |            |     |         | Price        |
|                | 1               | Handling and Delivery Charges          |                                     |            |     |         | 160          |
| Note:<br>Confi | : Lang<br>rm to | uage books can not be exc<br>Checkout. | hanged, kindly check agair          | n and      | Ι.  | Net Amo | unt: 5832.00 |

Empowering Schools & Students

6

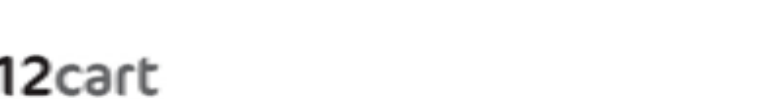

|          | ) ( and       |
|----------|---------------|
| KI2 Cart | ) ( 🖶 0 item) |

Dashboard Academic Books By School School Uniforms

#### **Billing Information**

| Student Full Name                 | Father Name                      |                                  | Contact No.                                 | Alternate Contact No. |
|-----------------------------------|----------------------------------|----------------------------------|---------------------------------------------|-----------------------|
| Student - 1                       | Testing ID                       |                                  | +91 7331135293                              | +917331135263         |
| E-mail<br>support@k12cart.com     | Address Line 1<br>Your Address 1 | Address Line 2<br>Your Address 2 | Landmark                                    | k of your House       |
| State                             | City                             | Postal Code                      | Near To                                     | ne •                  |
| Telangana •                       | Hyderabad                        | Area Postal Code                 | Select O                                    |                       |
| Shipping Information is different |                                  | Fill up all the a the Billing In | above required field<br>Iformation and subr | s in Submit           |

# K12 Cart

Gittenits)

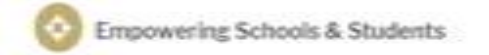

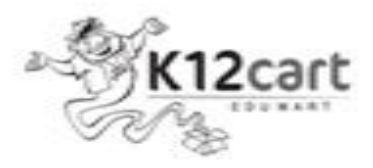

Dashboard Academic Books By School School Uniforms

#### Payment Confirmation

Billing Information

Student - 1

C/O: Testing ID

Email: support@k12cart.com

Phone: +91 7331135293, +91 7331135263

Address: Your Address 1, Your Address 2, Hyderabad, Telangana - 500050, IND.

Landmark: Landmark of your House

Near To: Pragathi Nagar / Addagutta

 Shipping Information

 Student - 1

 C/0: Testing ID

 Email: support@k12cart.com

 Phone: +917331135293, +917331135263

 Address: Your Address 1, Your Address 2, Hyderabad, Telangana - 500050, IND.

 Landmark: Landmark of your House

 Near To: Pragathi Nagar / Addagutta

# Order Amount: ₹5,582.50

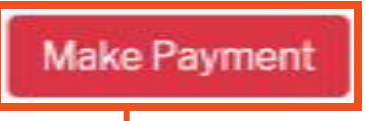

Check the Billing / Shipping Address

Information and Make Payment

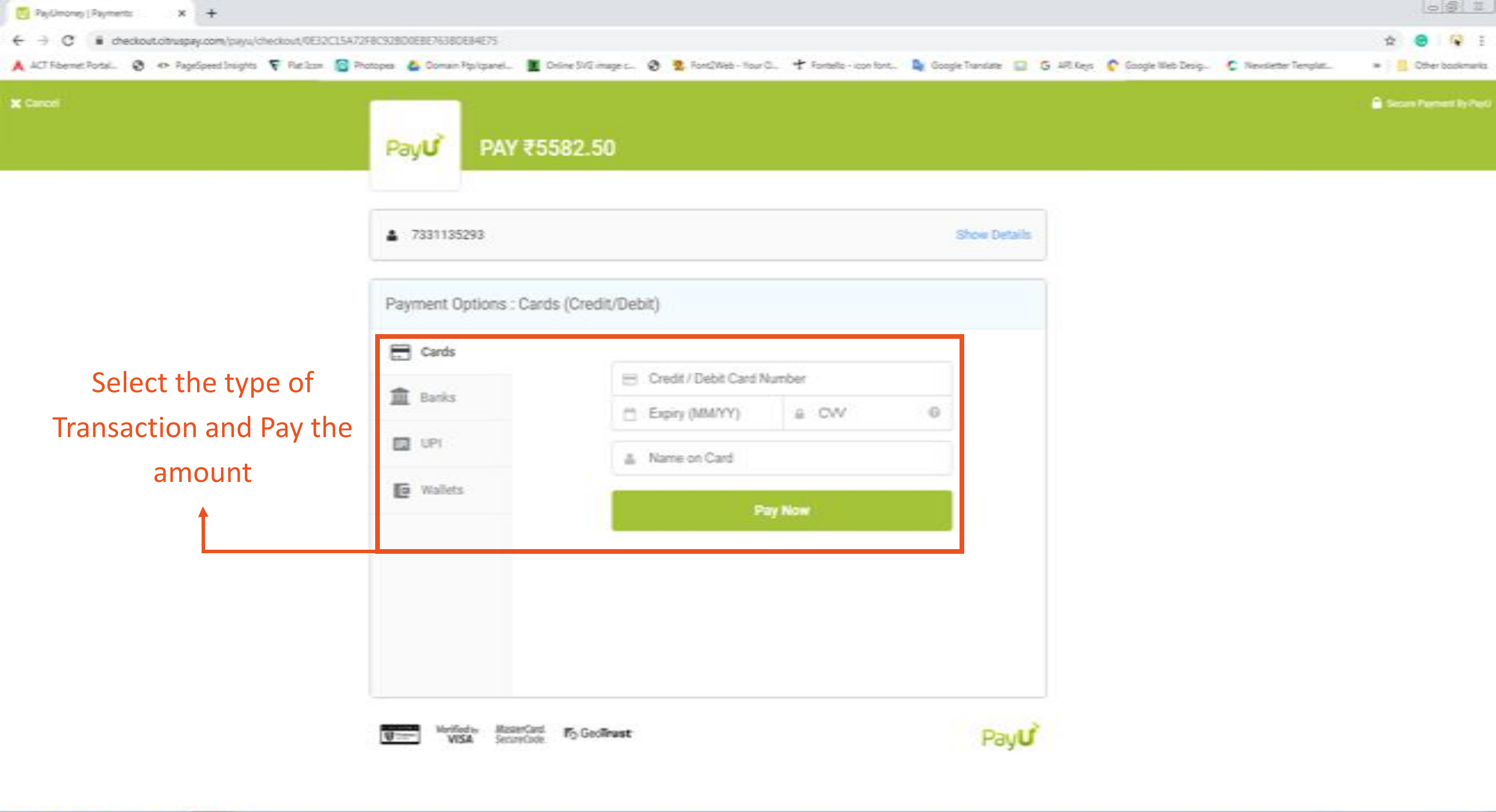

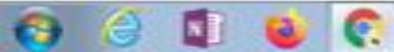

👗 K12 Cart

🔒 0 item(s)

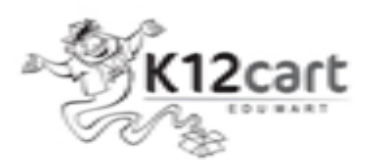

Empowering Schools & Students

Dashboard Academic Books By School School Uniforms

After Payment transaction is successful,

you will be redirected back to K12cart.

Disclaimer Privacy Policy Terms of Use Shipping & Returns Refund Policy Fag's Contact Us

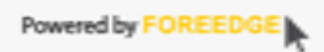

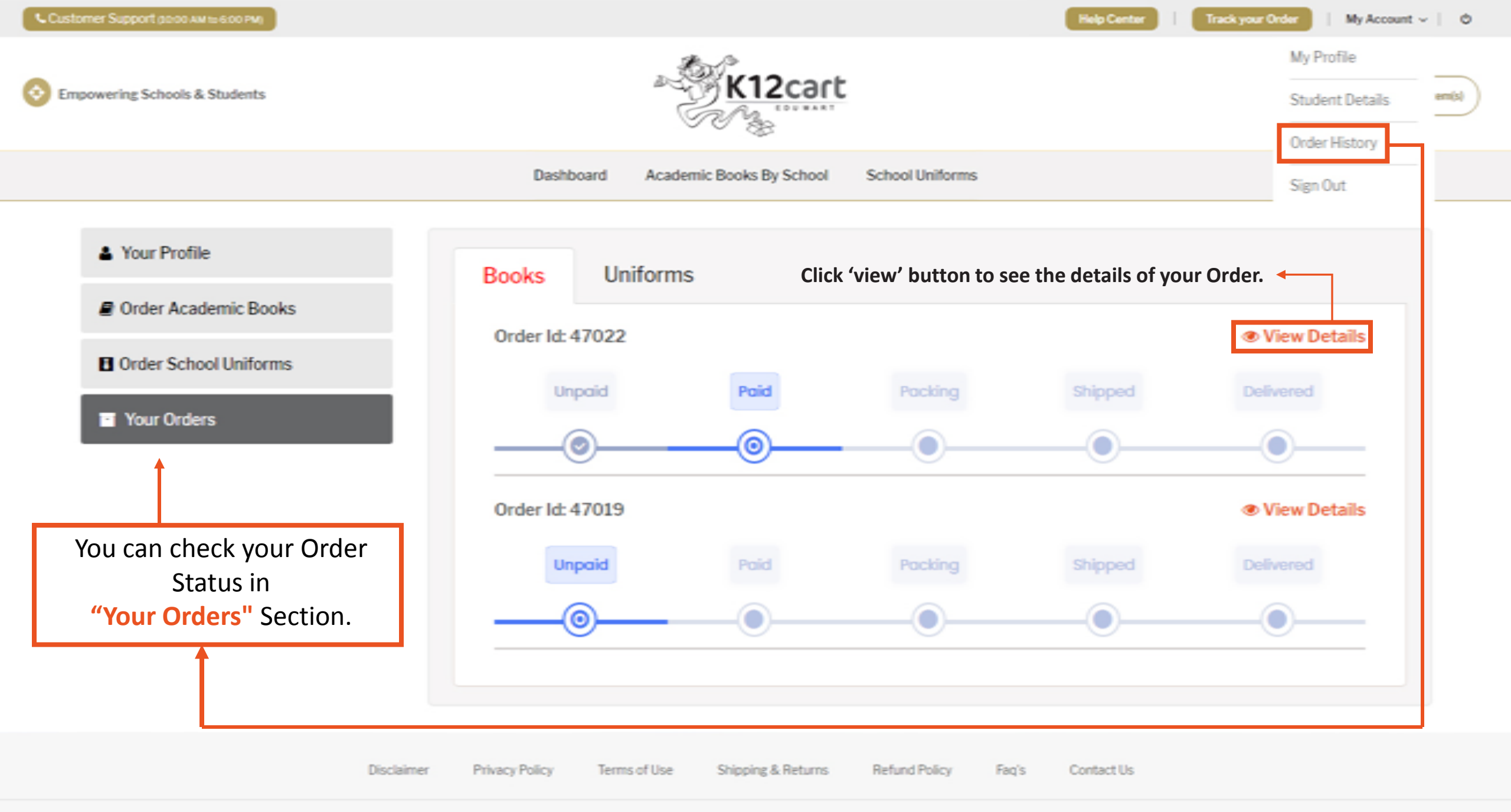

🛔 K12 Cart

🔒 0 item(s)

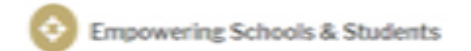

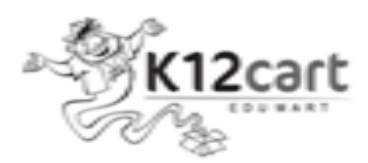

Dashboard Academic Books By School School Uniforms

#### My Orders

| S. No. | Order ID | Ordered Date | Payment Date | Total Amount | Status | Actions    |
|--------|----------|--------------|--------------|--------------|--------|------------|
| 1      | 47022    | 14/02/2020   |              | 5582.50      | Paid   | View Print |

## Click 'view' button to see the status and details of your Order. -

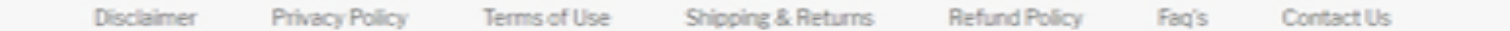

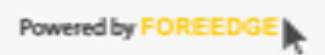

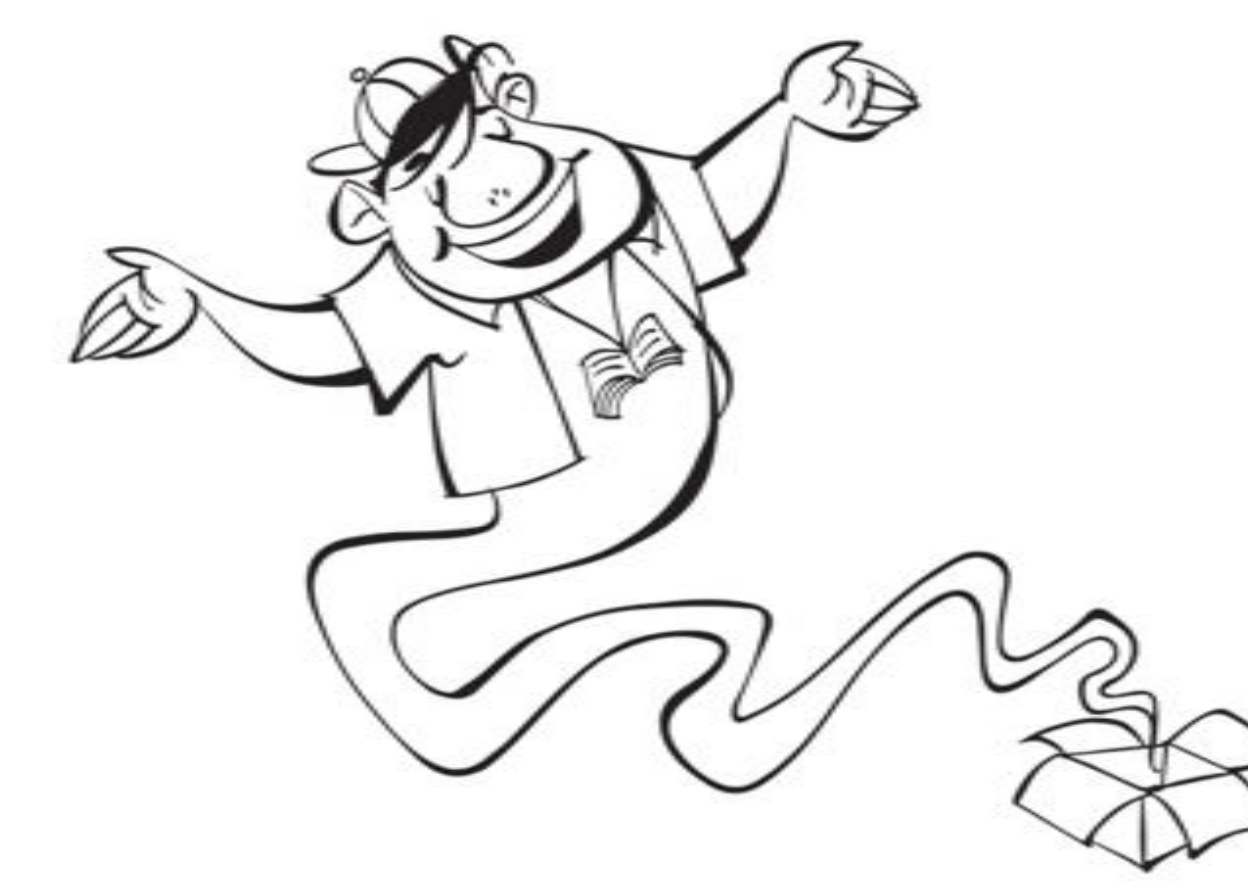

Procedure to purchase School Uniforms

K12cart

www.kl2cart.com

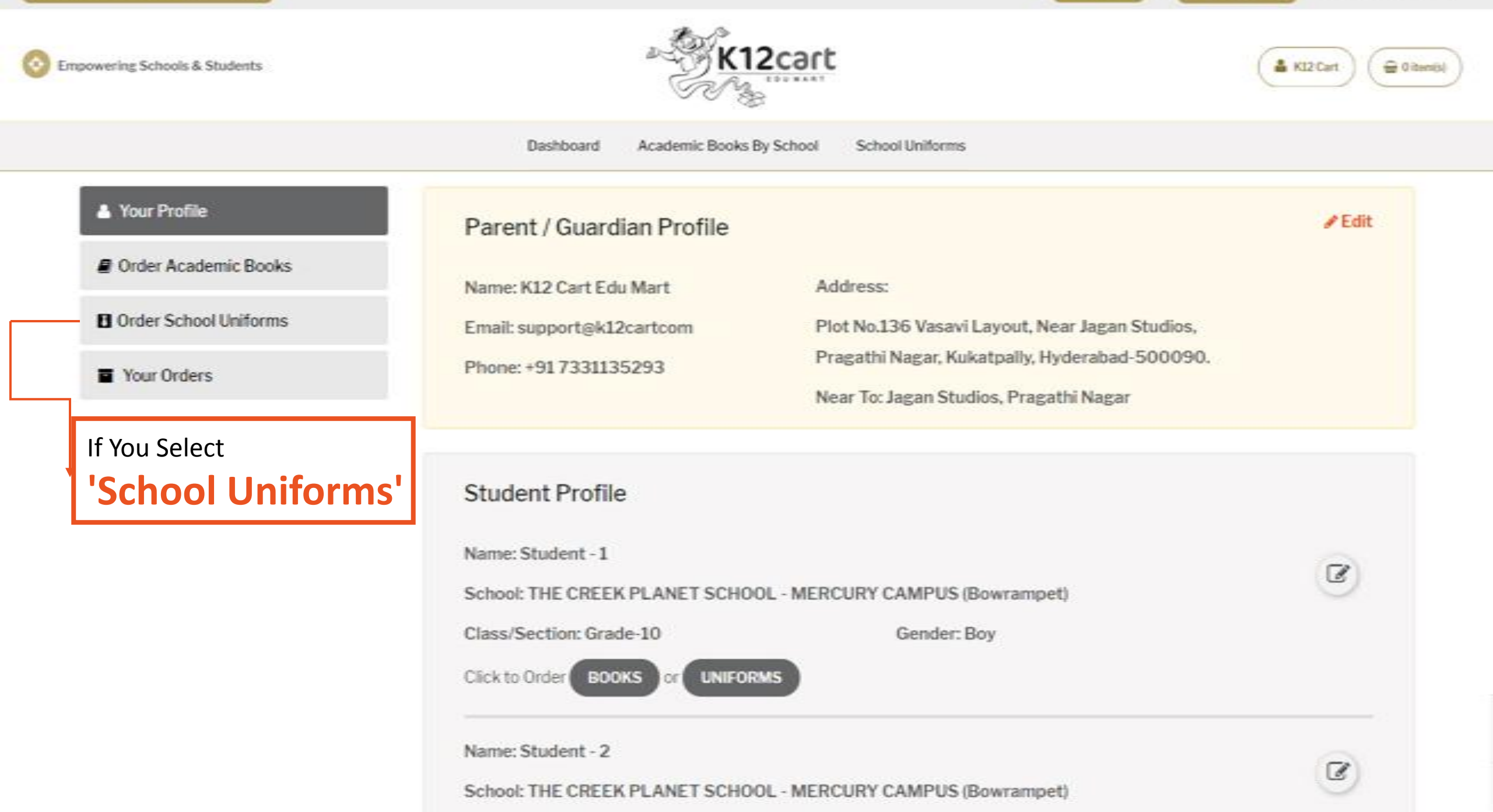

| owering Schools & Students                                                                                                    | * K12cart                                                                             | A K12 Cart                         |
|----------------------------------------------------------------------------------------------------|---------------------------------------------------------------------------------------|------------------------------------|
| D                                                                                                    | ashboard Academic Books By School School Unifo                                        | ms                                 |
| School Uniforms                                                                                                    |                                                                                       |                                    |
| Select a Student to Order                                                                                                    |                                                                                       |                                    |
| Student -1                                                                                                    | •                                                                                     |                                    |
| School Name: THE CREEK PLANET SCHOOL - MERCURY                                                                                                    | CAMPUS (Bowrampet) Class: Gr                                                          | ade-10 Gender: Boy                 |
|                                                                                                    | Confirmation!                                                                         |                                    |
| Note:                                                                                                    | You are ordering Uniforms for Grade-10 of THE<br>CREEK PLANET SCHOOL - MERCURY CAMPUS |                                    |
| <ol> <li>Please consider the waist and length of the child before si</li> <li>If you need/want to Exchange Kindly do not remove the t.</li> </ol> | (Bowrampet) for Student -1.                                                           | oper folding within the covers     |
| <ol> <li>Kindly check the sizes, quantity and amount before 'Conti</li> </ol>                                                                     | CONFIRM CANCEL                                                                        | oper recently intermedie contents. |
| Shirt                                                                                                    | Trousers                                                                              | House Uniform T- Shirts            |
| Color Blue Pin Stripes                                                                                                    | Color Grey Mini Checks                                                                | Color Select •                     |
|                                                                                                    |                                                                                       |                                    |

and the second second s

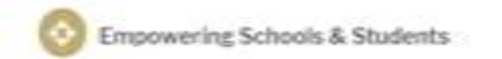

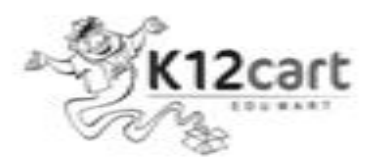

🛔 K12 Cart 🔒 Oitem(s)

|                       | n.n.n.n.      | 10 m m m m m m m m m m m m m m m m m m m |
|-----------------------|---------------|------------------------------------------|
| and the second second | 0.00 1.40 1.0 | PAL 240 DP1                              |

ic Books By School School

School Uniforms

## School Uniforms

| elect a Student to Order:                  |                      | After selecting the Student, School |             |  |
|--------------------------------------------|----------------------|-------------------------------------|-------------|--|
| Student -1                                 | •                    | Uniforms will be disp               | layed       |  |
| School Name: THE CREEK PLANET SCHOOL - MER | CURY CAMPUS (Bowramp | et) Class: Grade-10                 | Gender: Boy |  |

#### Note:

1. Please consider the waist and length of the child before selecting the size required for your child.

2. If you need/want to Exchange, Kindly do not remove the tags from the uniforms and get them back properly with proper folding within the covers.

3. Kindly check the sizes, quantity and amount before 'Continue to Checkout'.

| Shirt |          |                |    | Trousers |          |             |       | Hooded Jac | cket     |           |   |
|-------|----------|----------------|----|----------|----------|-------------|-------|------------|----------|-----------|---|
| N X A | Color    | Blue Pin Strip | es | 200      | Color    | Grey Mini C | hecks |            | Color    | Navy Blue |   |
| 1 1   | Size     | Select         |    |          | Size     | Select      | •     |            | Size     | Select    | • |
|       | Quantity | - 1            | +  |          | Quantity | - 1         | +     |            | Quantity | - 1       | + |

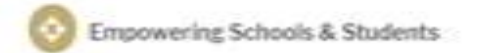

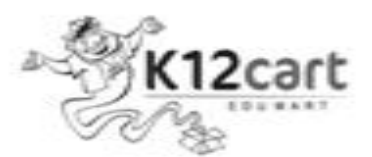

K12 Cart 🔒 0 itemp)

Dashboard Academic Books By School Scho

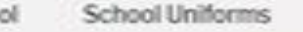

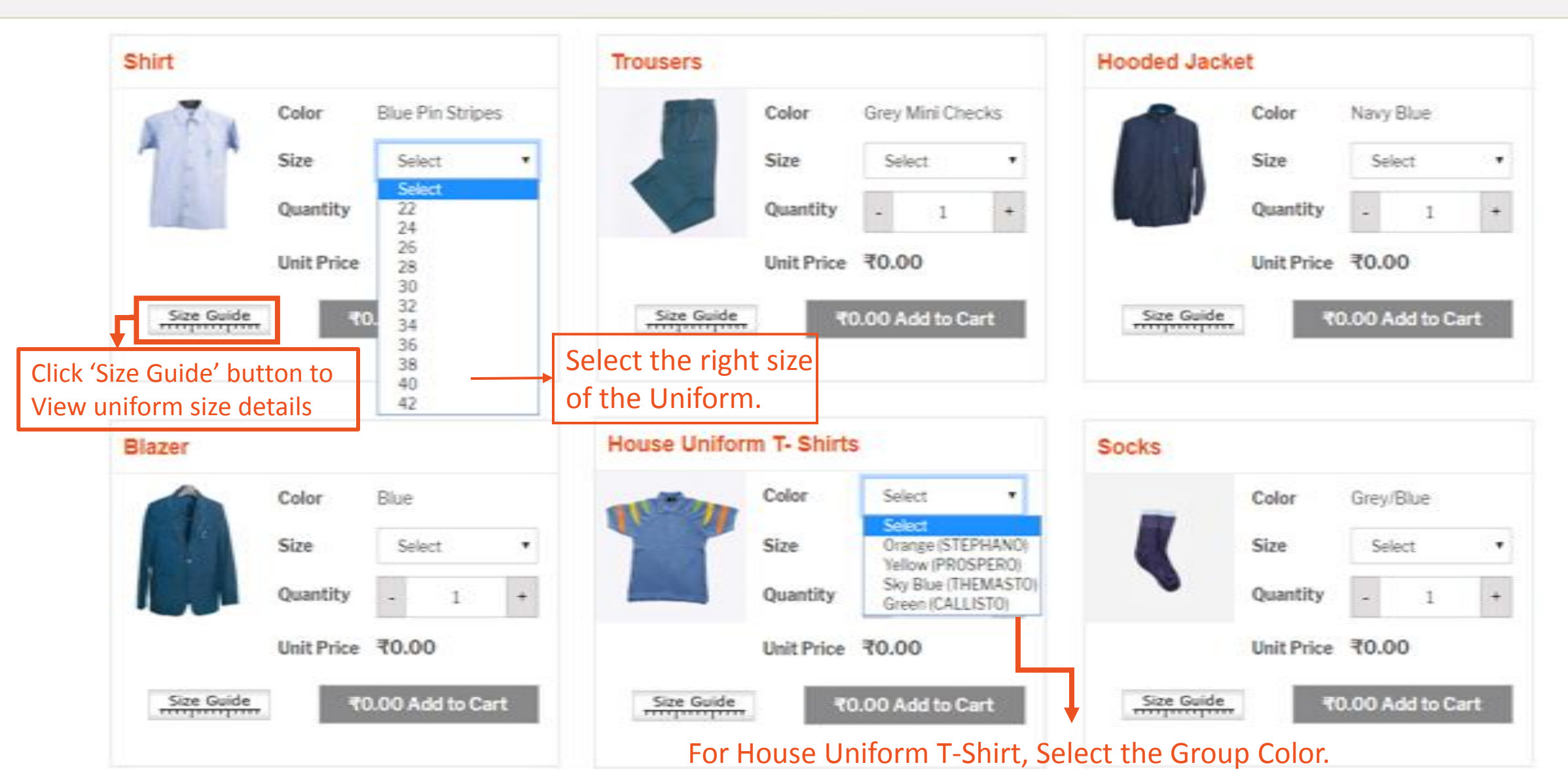

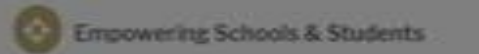

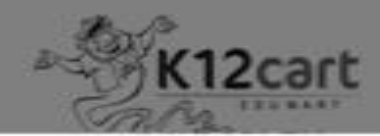

28

510

40

605

30

510

22

605

32

510

26

510

38

805

& KIZCart G Citamini

.

Navy Blue

Select

×

#### Size Guide

HALF SHIRT - Grade Nursery to X: Boys

22

445

34

510

Design, Fabric and Colors: H/S Blue Pin Stripes - Poly Cotton

24

445

36

605

# Shirt Color Size Quantity Size Guide

ntity 100 SINCH SERVICE AND INCOMES LENGTH CHEST HIP Unit Price Price ₹0.00 18 12.5 12.5 22 11.5 12 24 18.5 11.5 13 12.5 13 CHEST 26 12 14.5 13.5 14 ₹0.00 Add to Cart 19 28 21 13 15.5 14.5 15 WAST 30 22 14 16 15 15.5 32 23.5 14.5 17 16.5 17 100 34 25 16 18.5 18 17 Blazer ۰ 36 26.5 17 19.5 19 19.5 SHOULDER LENGTH OF THE SHORT 21 20.5 38 27 20 18 HIP CHEST Color Grey/Blue WAIST 22 21.5 22 40 28 18.5 42 29 20 23 22 23 Size Select . Quantity ntity. 1.00 -Size Guide for Uniforms Price ₹0.00 Unit Price Close Size Guide Size Guide Size Guide

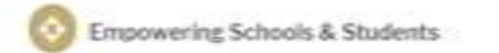

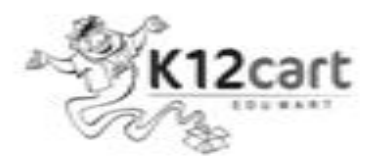

KI2Cart 🕀 Oiten(5)

Dashboard Academic Books By School S

| - |  |  |
|---|--|--|
| - |  |  |

| Shirt      |            |                |      | Trousers   |            |         |           | ~   | Hooded Jac | ket        |         |          | *    |
|------------|------------|----------------|------|------------|------------|---------|-----------|-----|------------|------------|---------|----------|------|
|            | Color      | Blue Pin Strip | es   |            | Color      | Grey M  | lini Cheo | cks |            | Color      | Navy 8  | Blue     |      |
| 1 .        | Size       | 22             | •    |            | Size       | Selec   | ct.       | •   |            | Size       | 24      |          | ٠    |
| E          | Quantity   | - 1            | +    |            | Quantity   |         | 3         | +   |            | Quantity   |         | 1        | +    |
|            | Unit Price | ₹445.00        |      |            | Unit Price | ₹610.   | 00        |     |            | Unit Price | ₹970    | .00      |      |
| Size Guide | ₹44        | 45.00 Add to   | Cart | Size Guide | . २        | 0.00 Ad | ld to Ca  | rt  | Size Guide |            | 70.00 / | Add to ( | Cart |
| 256 Paide  | 744        | 45.00 Add to ( | Cart | Size Guide |            | 0.00 Ad | d to Ca   | rt  |            | - 79       | /0.00/  | vdd to ( | Jart |

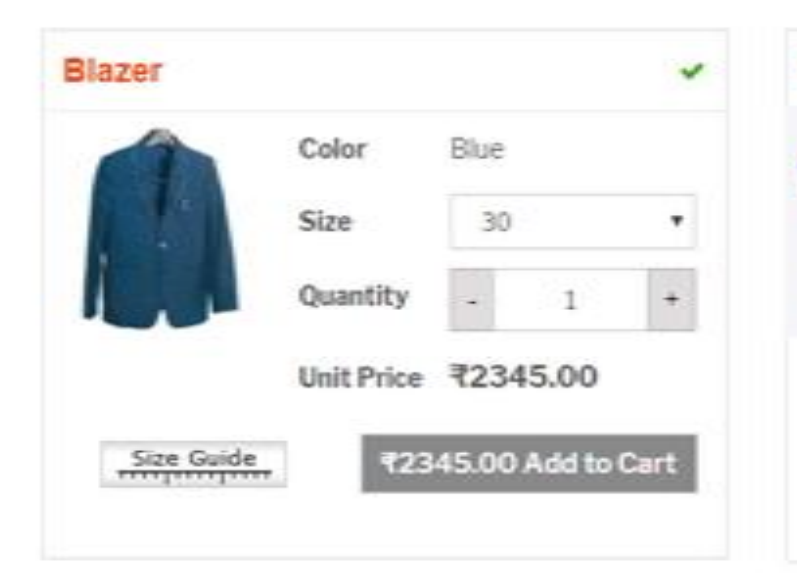

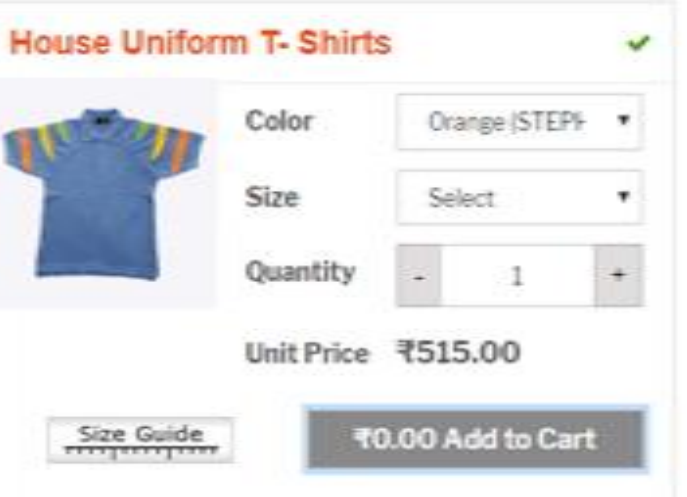

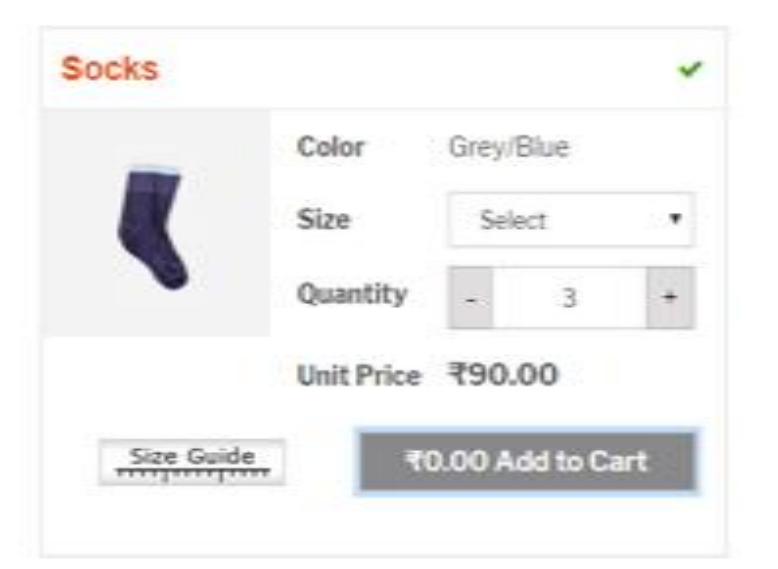

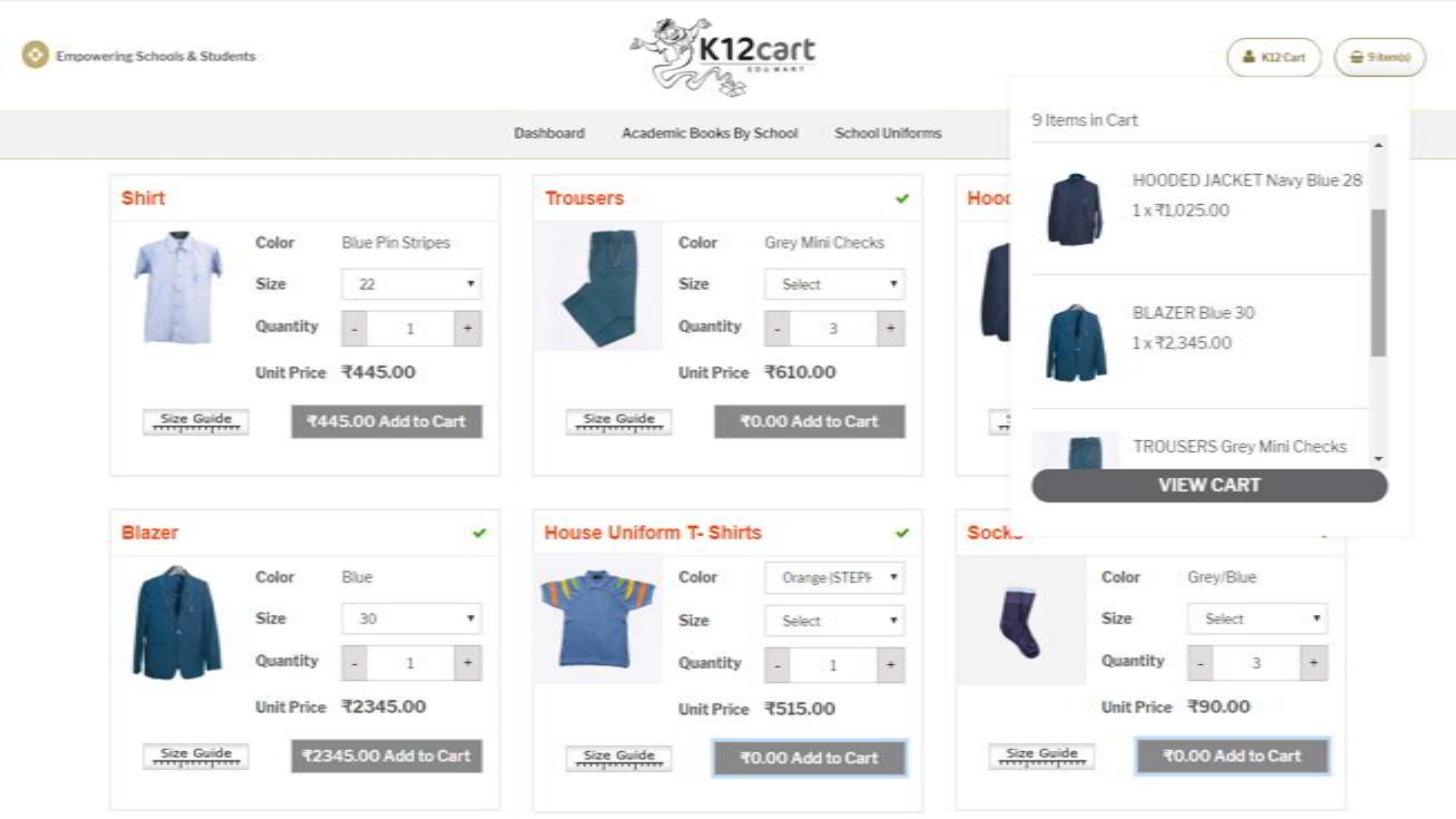

## Cart

| S.No. | Product                           |                | Price   |               | Quantity          |                  | Total                     | Delete |
|-------|-----------------------------------|----------------|---------|---------------|-------------------|------------------|---------------------------|--------|
| 1     | TROUSERS                          | Circu 22 u 2.6 | ₹610.00 | -             | 3                 | +                | ₹1,830.00                 | Ê      |
|       | Color: Grey Mini Checks,          | SIZE: 32 X 24  |         | lf you<br>Cli | want t<br>ck Here | o remo<br>to Upo | ove the item<br>date Cart | ]~]    |
| 2     | SHIRT<br>Color: Blue Pin Stripes, | Size: 22       | ₹445.00 | -             | 1                 | *                | ₹445.00                   | Û      |
|       |                                   |                |         |               | Co                | ntinue Sh        | opping UPDA               | TECART |

| Note                                                                          | Cart |
|-------------------------------------------------------------------------------|------|
| If you need/want to Exchange, Kindly do not remove the tags from the uniforms | Subt |
| and get them back properly with proper folding within the covers.             | Hand |
|                                                                               | Tota |

| Cart Totals                   |                     |
|-------------------------------|---------------------|
| Subtotal                      | ₹2,275.00           |
| Handling and Delivery Charges | ₹160.00             |
| Total                         | ₹2,435.00           |
|                               | PROCEED TO CHECKOUT |

Empowering Schools & Students

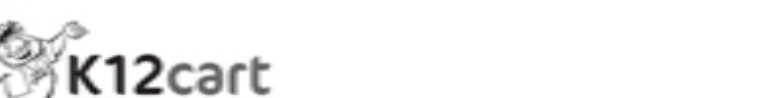

| 🛔 K12 Cart 👌 🤇 🖨 Oiten |
|------------------------|

| Dashboard | Academic Books By | School | School Uniforms |
|-----------|-------------------|--------|-----------------|

**Billing Information** 

| Student Full Name Student - 1     | Father Name<br>Testing ID        |                                  | Contact No.<br>+91 7331135293               | Alternate Contact No.<br>+917331135263 |
|-----------------------------------|----------------------------------|----------------------------------|---------------------------------------------|----------------------------------------|
| E-mail<br>support@k12cart.com     | Address Line 1<br>Your Address 1 | Address Line 2<br>Your Address 2 | Landmark                                    | rk of your House                       |
| State<br>Telangana •              | City<br>Hyderabad                | Postal Code<br>Area Postal Code  | Near To<br>Select (                         | Dne •                                  |
| Shipping Information is different |                                  | Fill up all the the Billing      | e above required fie<br>Information and sul | Ids in Submit                          |

& K12 Cart

Gitania)

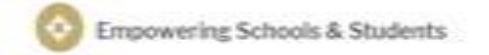

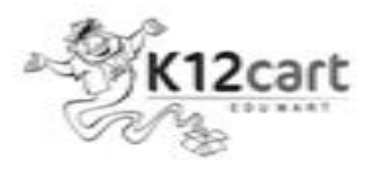

Academic Books By School Dashboard

School Uniforms

#### Payment Confirmation

**Billing Information** 

Student - 1

C/O: Testing ID

Email: support@k12cart.com

Phone: +91 7331135293, +91 7331135263

Address: Your Address 1, Your Address 2, Hyderabad, Telangana - 500050, IND.

Landmark: Landmark of your House

Near To: Pragathi Nagar / Addagutta

| Shipping Info   | rmation                                                       |
|-----------------|---------------------------------------------------------------|
| Student -1      |                                                               |
| C/O: Testing ID |                                                               |
| Email: support@ | k12cart.com                                                   |
| Phone: +91733   | 1135293, +917331135263                                        |
| Address: Your A | ddress 1, Your Address 2, Hyderabad, Telangana - 500050, IND. |
| Landmark: Land  | Imark of your House                                           |
| Near To: Pragat | hi Nagar / Addagutta                                          |

# Order Amount: ₹2,435.00

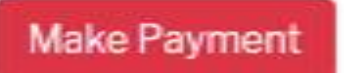

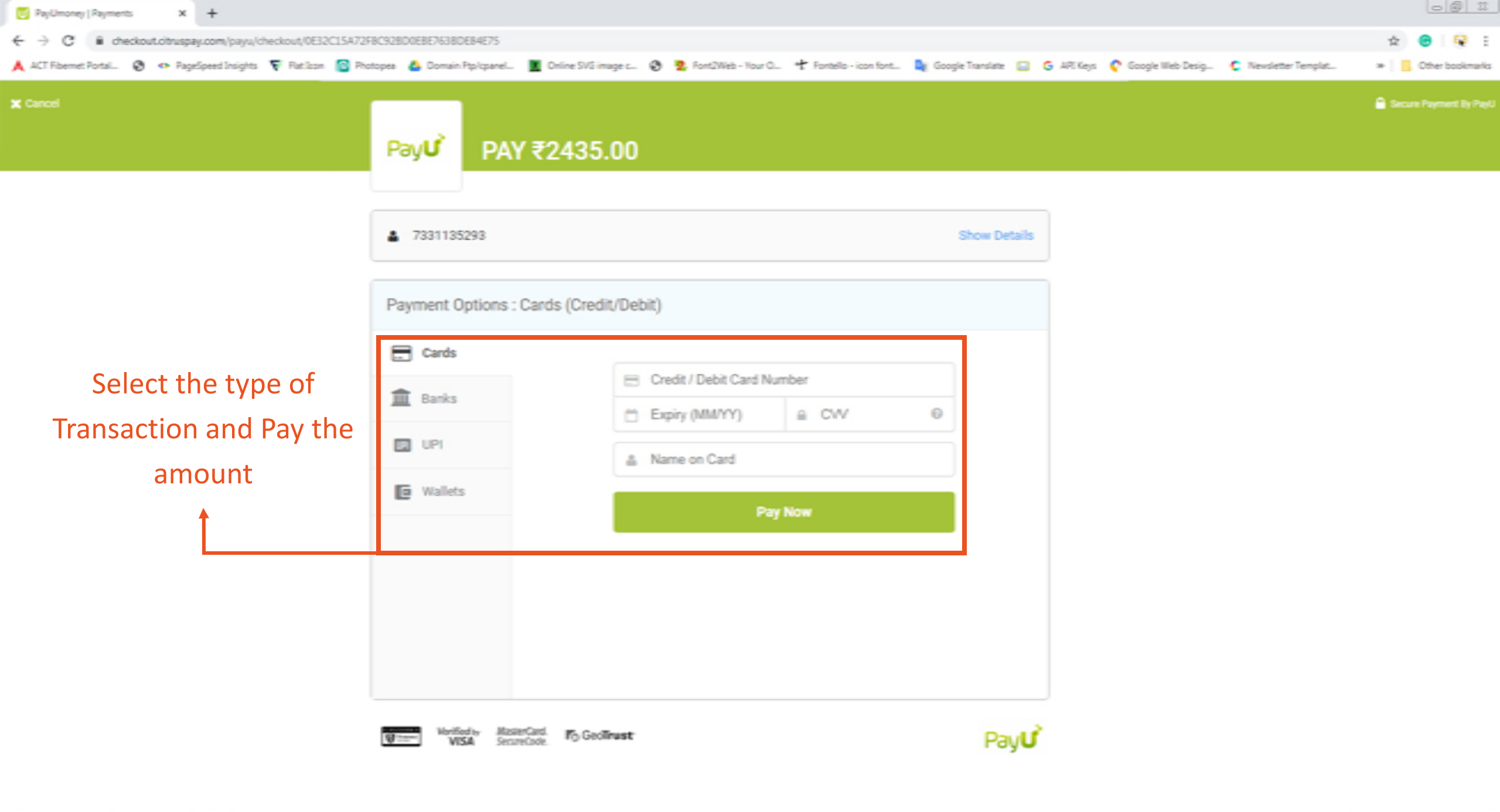

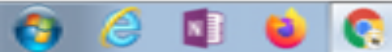

👗 K12 Cart

🔒 0 item(s)

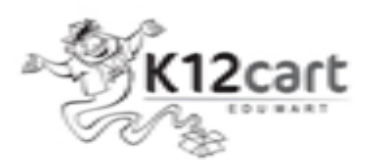

Empowering Schools & Students

Dashboard Academic Books By School School Uniforms

After Payment transaction is successful,

you will be redirected back to K12cart.

Disclaimer Privacy Policy Terms of Use Shipping & Returns Refund Policy Fag's Contact Us

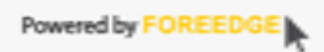

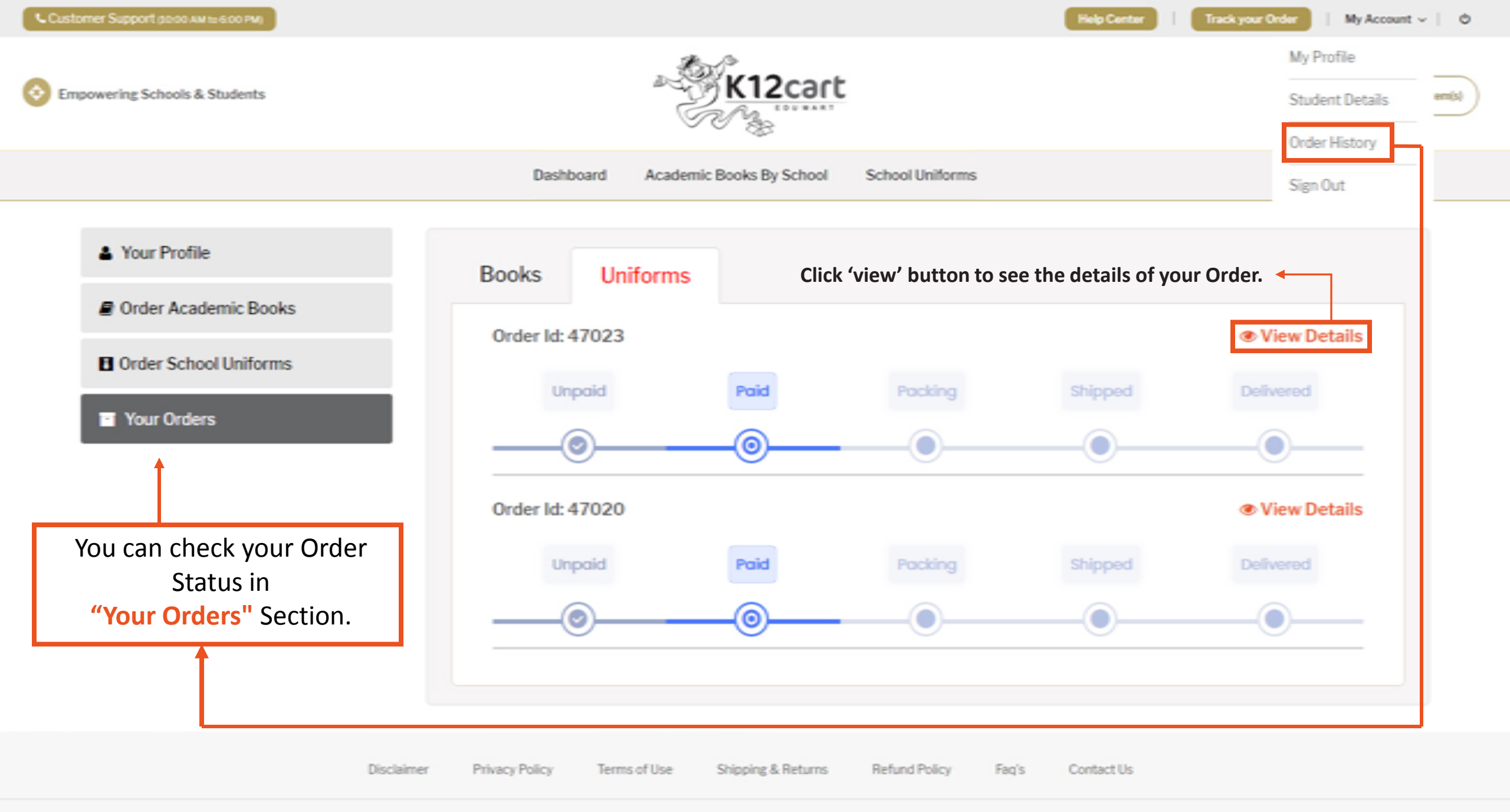

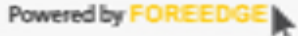

🍰 K12 Cart

🔒 0 item(s)

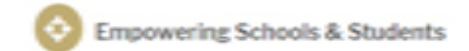

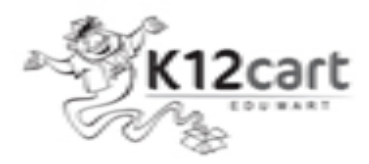

Dashboard

Academic Books By School School Uniforms

#### My Orders

| S. No. | Order ID | Ordered Date | Payment Date        | Total Amount | Status | Actions    |
|--------|----------|--------------|---------------------|--------------|--------|------------|
| 1      | 47023    | 14/02/2020   | 14/02/2020 12:33:39 | 2435.00      | Paid   | View Print |
| 2      | 47022    | 14/02/2020   | 14/02/2020 12:03:39 | 5582.50      | Paid   | View Print |

#### Click 'view' button to see the status and details of your Order. ←

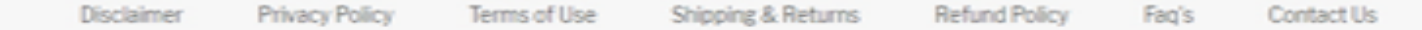

Copyright © 2020 K12Cart. All Right Reserved.

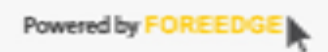

👗 K12 Cart

🔒 0 item(s)

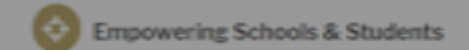

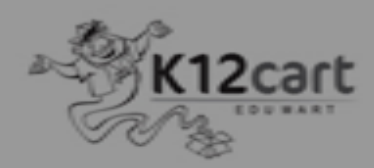

Dashboard

Academic Books By School School Uniforms

#### My Orders

| .,     |          |           | Track Your     | Order                  | ×                |        |            |
|--------|----------|-----------|----------------|------------------------|------------------|--------|------------|
| S. No. | Order ID | Ord       | Order Id:      | Mobile No:             |                  | Status | Actions    |
| 1      | 47023    | 14/02/202 | Enter Order Id | Register Mobile Number | Submit           | Paid   | View Print |
| 2      | 47022    | 14/02/202 |                | Tiulia (10-0           |                  | Paid   | View Print |
|        |          |           |                | Timings: (10:0         | 0 AM to 6:00 PM) |        |            |

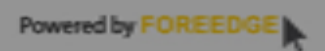

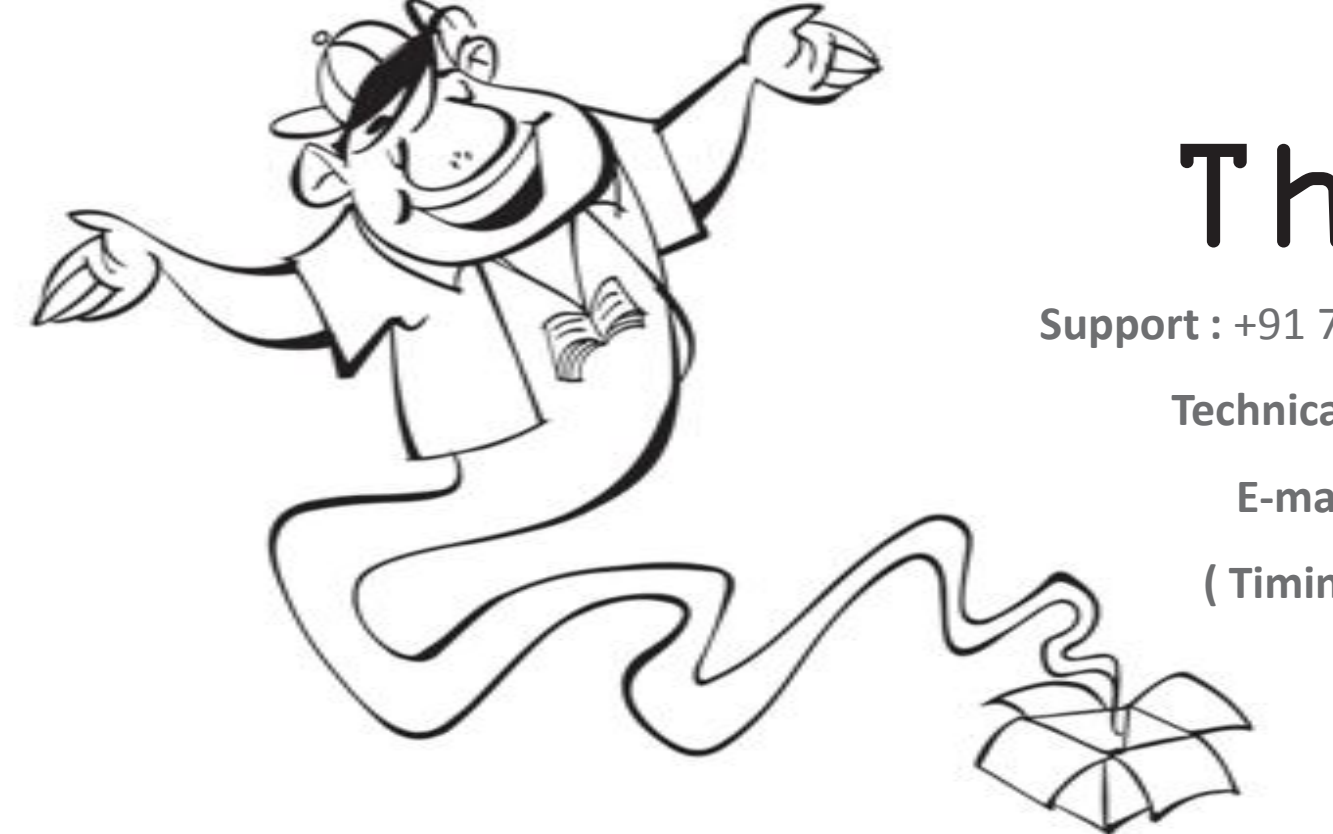

# ThankYou

**Support :** +91 7569941328, 7331135263 / 73 / 83.

**Technical Support:** +91 7331135293.

E-mail: support@k12cart.com

(Timings: 10:00AM to 6:00PM)

K12cart

www.kl2cart.com